# Verificar versiones de software Firepower

# Contenido

Introducción **Prerequisites** Requirements **Componentes Utilizados** Verificar versiones de software Versión del software FMC Interfaz de usuario de FMC CLI de FMC **FMC REST-API** Archivo de Troubleshooting de FMC CLI de módulo FTD o Firepower Archivo de resolución de problemas de FTD o Módulo Firepower Versión del software FDM Interfaz de usuario de FDM **API FDM REST CLI FTD FTD SNMP** archivo de Troubleshooting de FTD Versión del software FXOS Interfaz de usuario de FCM **CLI FXOS FXOS REST-API FXOS SNMP** Archivo show-tech del chasis FXOS Versión del software FTD **CLI FTD FTD SNMP** Interfaz de usuario de FMC API FMC REST Interfaz de usuario de FDM **FDM REST-API** Archivo de Troubleshooting de FTD Interfaz de usuario de FCM **CLI FXOS FXOS REST-API** Archivo show-tech del chasis FXOS Versión del software ASA CLI de ASA **SNMP ASA** archivo show-tech ASA

Interfaz de usuario de FCM **CLI FXOS FXOS REST-API** Archivo show-tech del chasis FXOS Versión del software del módulo Firepower Interfaz de usuario de FMC **FMC REST-API** CLI del módulo Firepower Archivo de Troubleshooting del Módulo Firepower CLI de ASA archivo show-tech ASA Verificar las versiones Snort, VDB y SRU Versión del motor de inspección profunda de paquetes (Snort) Interfaz de usuario de FMC **FMC REST-API** Interfaz de usuario de FDM **API FDM REST** FTD o Firepower CLI Archivo de resolución de problemas de FTD o Módulo Firepower Versión de la base de datos de vulnerabilidades (VDB) Interfaz de usuario de FMC CLI de FMC FMC REST-API Archivo de Troubleshooting de FMC Interfaz de usuario de FDM **API FDM REST** CLI de módulo FTD o Firepower Archivo de resolución de problemas de FTD o Módulo Firepower Versiones de actualización de regla de intrusión Interfaz de usuario de FMC CLI de FMC **FMC REST-API** Archivo de Troubleshooting de FMC Interfaz de usuario de FDM **API FDM REST** CLI de módulo FTD o Firepower Archivo de resolución de problemas de FTD o Módulo Firepower **Problemas conocidos** Información Relacionada

# Introducción

Este documento describe la verificación de las versiones de software Firepower.

# Prerequisites

# Requirements

Conocimiento básico del producto, REST-API, SNMP.

# **Componentes Utilizados**

The information in this document was created from the devices in a specific lab environment. All of the devices used in this document started with a cleared (default) configuration. Si tiene una red en vivo, asegúrese de entender el posible impacto de cualquier comando.

La información que contiene este documento se basa en las siguientes versiones de software y hardware.

- Firepower 11xx
- Firepower 21xx
- Firepower 31xx
- Firepower 41xx
- Firepower Management Center (FMC) versión 7.1.x
- Sistema operativo ampliable Firepower (FXOS) 2.11.1.x
- Firepower Device Manager (FDM) 7.1.x
- Firepower Threat Defense 7.1.x
- ASA 9.17.x

# Verificar versiones de software

# Versión del software FMC

La versión del software FMC se puede verificar con el uso de estas opciones:

- Interfaz de usuario de FMC
- CLI de FMC
- solicitud de API REST
- archivo de resolución de problemas de FMC
- CLI de módulo FTD o Firepower
- FTD o módulo Firepower para resolver problemas de archivo

## Interfaz de usuario de FMC

Siga estos pasos para verificar la versión del software FMC en la interfaz de usuario de FMC:

1. Elija Ayuda > Acerca de:

| Firepower Management Center<br>Overview / Dashboards / Management                                                                                                    | Overview         | Analysis          | Policies     | Devices | Objects | AMP | Intellige | ence                                                                                                    |                                      | Deploy | ۹ (                                                                           | 🚰 🏹 🕜 admin 🔻                                                         |
|----------------------------------------------------------------------------------------------------|------------------|-------------------|--------------|---------|---------|-----|-----------|----------------------------------------------------------------------------------------------------|--------------------------------------|--------|-------------------------------------------------------------------------------|-----------------------------------------------------------------------|
| Name           Access Controlled User Statistics<br>Provides traffic and intrusion event statistics by user           Application Statistics<br>Provides traffic and intrusion event statistics by application |                  |                   |              |         |         |     |           | Page-level Help<br>How-Tos<br>Documentation on<br>What's New in Thi:<br>Software Downloa<br>Secure Firewall Yo | Cisco.com<br>s Release<br>d<br>uTube | 2 [    | Secure Fire<br>Firepower I<br>Partner Eco<br>Ask a Ques<br>TAC Suppo<br>About | ewall on Cisco.com<br>Migration Tool<br>osystem<br>stion<br>rrt Cases |
| Application Statistics (7.1.0)<br>Provides application statistics                                                                                                    |                  |                   |              |         |         |     |           | admin                                                                                                    | No                                   | N      | lo                                                                            | C . / .                                                               |
| Connection Summary<br>Provides tables and charts of the activity on your monitored ne                                                                                                    | twork segment or | ganized by differ | ent criteria |         |         |     |           | admin                                                                                                    | No                                   | N      | lo                                                                            | 12 Q / 1                                                              |
| Detailed Dashboard<br>Provides a detailed view of activity on the appliance                                                                                                    |                  |                   |              |         |         |     |           | admin                                                                                                    | No                                   | N      | lo                                                                            | C < / 7                                                               |
| Detailed Dashboard (7.0.0)<br>Provides a detailed view of activity on the appliance                                                                                                    |                  |                   |              |         |         |     |           | admin                                                                                                    | No                                   | N      | lo                                                                            | 12 Q / 1                                                              |
| Files Dashboard<br>Provides an overview of Malware and File Events                                                                                                    |                  |                   |              |         |         |     |           | admin                                                                                                    | No                                   | N      | lo                                                                            | C Q / T                                                               |
| Security Intelligence Statistics<br>Provides Security Intelligence statistics                                                                                                    |                  |                   |              |         |         |     |           | admin                                                                                                    | No                                   | N      | lo                                                                            | 12 Q / 1                                                              |
| Summary Dashboard<br>Provides a summary of activity on the appliance                                                                                                    |                  |                   |              |         |         |     |           | admin                                                                                                    | No                                   | Y      | es                                                                            | C < / =                                                               |

### 2. Comprobar versión de software:

| Firepower Management Center Overview Analysis Policies                                                                                                    | Devices Objects AMP Intelligence Deploy Q 崎 🌣 🖉 admin 🔻                                                                                                    |
|----------------------------------------------------------------------------------------------------|----------------------------------------------------------------------------------------------------|
| Model       Cisco Firepower Management Center 4600         Serial Number       001234         Software Version       7.1.0 (build 90)         OS       Cisco Firepower Extensible Operating System (FX-OS) 2.11.1 (build154)         Snort Version       2.9.19 (Build 92)         Snort Version       3.1.7.1 (build 108)         Rule Update Version       2022-05-02-003-vrt         Rulepack Version       2703         Module Pack Version       3070         LSP Version       Isp-rel-20220502-1613         Geolocation Update Version       2022-04-25-002         VDB Version       build 354 (2022-04-27 19:39:56 )         Hostname       FMC-4600-2 | For technical/system questions, e-mail tac@cisco.com<br>or call us at 1-800-553-2447 or 1-408-526-7209<br>Copyright 2004-2021, Cisco and/or its affiliates. All rights reserved. |

# CLI de FMC

Siga estos pasos para verificar la versión del software FMC en FMC CLI.

1. Acceda a FMC a través de SSH o conexión de consola. El banner muestra la versión de software:

Cisco Firepower Extensible Operating System (FX-OS) v2.11.0 (build 154) Cisco Secure Firewall Management Center 4600 v7.1.0 (build 90)

2. Ejecute el comando show version en CLI:

| > show version           |   |                                                                      |  |  |  |  |  |  |  |  |
|--------------------------|---|----------------------------------------------------------------------|--|--|--|--|--|--|--|--|
| [ FMC-4600-2.cisco.com ] |   |                                                                      |  |  |  |  |  |  |  |  |
| Model                    | : | Cisco Firepower Management Center 4600 (66) Version 7.1.0 (Build 90) |  |  |  |  |  |  |  |  |
| UUID                     | : | a10ed34e-d127-11e8-b440-728439d95305                                 |  |  |  |  |  |  |  |  |
| Rules update version     | : | 2022-05-02-003-vrt                                                   |  |  |  |  |  |  |  |  |
| LSP version              | : | lsp-rel-20220502-1613                                                |  |  |  |  |  |  |  |  |
| VDB version              | : | 354                                                                  |  |  |  |  |  |  |  |  |
|                          |   |                                                                      |  |  |  |  |  |  |  |  |

### **FMC REST-API**

Siga estos pasos para verificar la versión del software FMC a través de una solicitud FMC REST-API. Utilice un cliente REST-API para verificar la versión de software. En este ejemplo, se utiliza **curl**:

1. Solicitar un token de autenticación:

```
# curl -s -k -v -X POST 'https://192.0.2.1/api/fmc_platform/v1/auth/generatetoken' -H
'Authentication: Basic' -u 'admin:Cisco123' | grep -i X-auth-access-token
<X-auth-access-token: 9408fe38-c25c-4472-b7e6-3571bb4e2b8d</pre>
```

2. Utilice el X-auth-access-token en esta consulta:

```
# curl -k -X GET 'https://192.0.2.1/api/fmc_platform/v1/info/serverversion' -H 'X-auth-access-
token: 9408fe38-c25c-4472-b7e6-3571bb4e2b8d' | python -m json.tool
{
 "links": {
   "self": "https://192.0.2.1/api/fmc_platform/v1/info/serverversion?offset=0&limit=25"
 },
 "items": [
   {
     "serverVersion": "7.1.0 (build 90)",
     "geoVersion": "2022-04-25-002",
     "vdbVersion": "build 354 ( 2022-04-27 19:39:56 )",
     "sruVersion": "2022-05-04-001-vrt",
     "lspVersion": "lsp-rel-20220504-1121",
     "type": "ServerVersion"
   }
 ],
 "paging": {
   "offset": 0,
   "limit": 25,
   "count": 1,
   "pages": 1
 }
```

Nota: La parte "| python -m json.tool" de la cadena de comandos se utiliza para dar formato al resultado en estilo JSON y es opcional.

### Archivo de Troubleshooting de FMC

Siga estos pasos para verificar la versión del software FMC en el archivo de solución de problemas:

- 1. Abra el archivo de resolución de problemas y navegue hasta la carpeta <filename>.tar/results-<date>—xxxxxx/dir-files/etc/sf/
- 2. Abra el archivo ims.conf y busque las líneas con claves SWVERSION y SWBUILD:

```
# pwd
/var/tmp/results-05-06-2022--199172/dir-archives/etc/sf/
# cat ims.conf | grep -E "SWVERSION|SWBUILD"
SWVERSION=7.1.0
SWBUILD=90
```

CLI de módulo FTD o Firepower

Siga estos pasos para verificar la versión del software FMC en la CLI de FTD o la CLI del módulo Firepower:

- Acceda a FTD a través de SSH o conexión de consola. En el caso del módulo Firepower, acceda al módulo a través de SSH, o desde la CLI de ASA a través del comando session sfr.
- 2. Ejecute el comando experto.

```
> expert
admin@fpr2k-1:~$
```

3. Ejecute el comando less /ngfw/var/sf/detection\_Engines/<UID>/ngfw.rules en FTD o menos /var/sf/detection\_Engines/<UID>/ngfw.rules en el módulo Firepower y verifique la fila Versión de DC:

Archivo de resolución de problemas de FTD o Módulo Firepower

Siga estos pasos para verificar la versión del software FMC en el FTD o el archivo de resolución de problemas del módulo Firepower:

- Abra el archivo de solución de problemas y navegue hasta la carpeta <filename>trouTroubleshooting .tar/results-<date>--xxxxxx/file-content/ngfw/var/sf/detection-Engines/<UID>/ si el archivo se generó en FTD. Para el módulo Firepower, navegue a la carpeta <filename>-trouTroubleshooting .tar/results-<date>---xxxxxx/filecontent/var/sf/detection-Engines/<UID>/
- 2. Abra el archivo ngfw.rules y verifique la fila Versión de DC:

```
# pwd
/var/tmp/results-05-06-2022--163203/file-contents/ngfw/var/sf/detection_engines/5e9fa23a-5429-
11ec-891e-b19e407404d5
# cat ngfw.rules
#### ngfw.rules
******
#
# AC Name
            : FTD-ACP-1652807562
# Policy Exported : Tue May 17 17:29:43 2022 (UTC)
# File Written : Tue May 17 17:31:10 2022 (UTC)
#
# DC Version
           : 7.1.0-90 OS: 90
# SRU
            : 2022-05-11-001-vrt
            : 354
# VDB
#
******
. . .
```

# Versión del software FDM

La versión del software FDM se puede verificar con el uso de estas opciones:

- Interfaz de usuario de FDM
- CLI FTD
- Encuesta SNMP de FTD
- archivo de resolución de problemas FTD
- API FDM REST
- Interfaz de usuario de Firepower Chassis Manager (FCM)
- CLI FXOS
- FXOS REST API
- Archivo show-tech del chasis FXOS

### Interfaz de usuario de FDM

Para verificar la versión de software en la interfaz de usuario de FDM, verifique **Software** en la página principal:

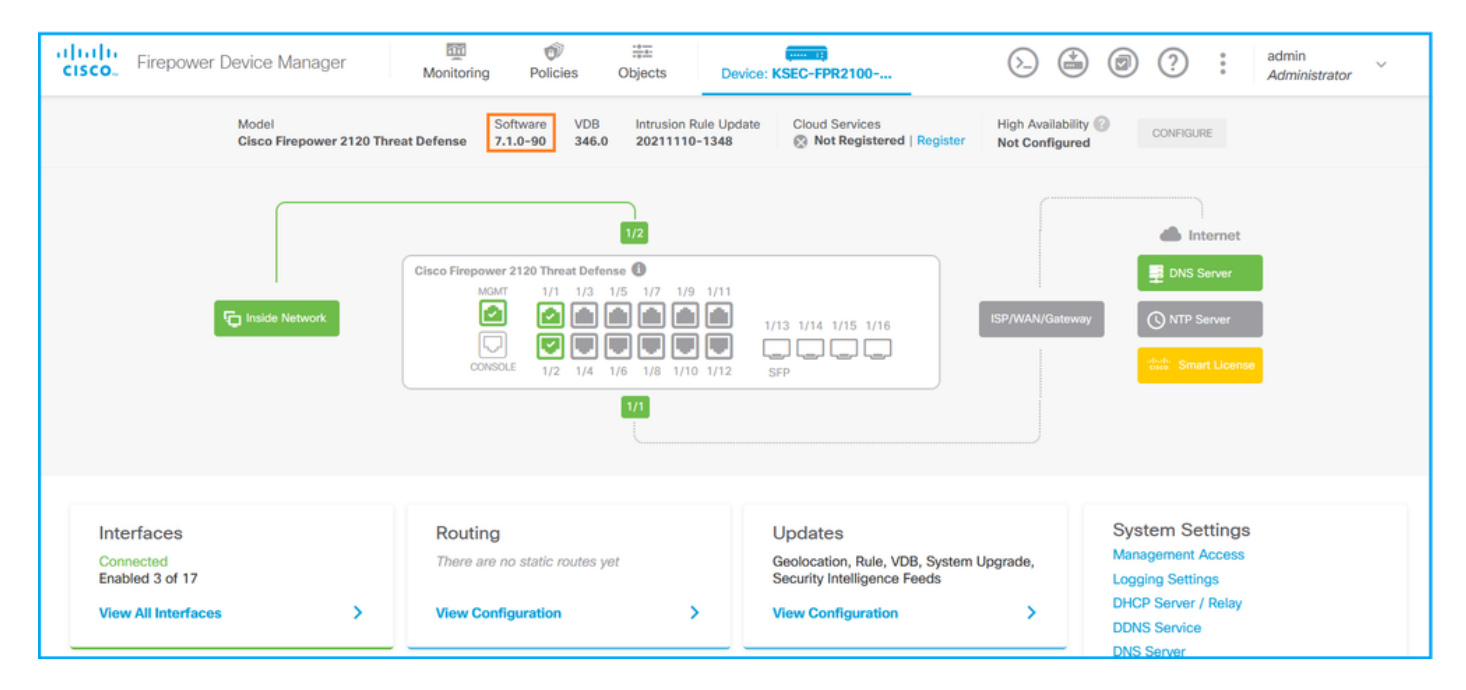

### **API FDM REST**

Siga estos pasos para verificar la versión del software FDM a través de una solicitud FDM REST-API. Utilice un cliente REST-API para verificar la versión de software. En este ejemplo, se utiliza curl:

1. Solicitar un token de autenticación:

```
# curl -k -X POST --header 'Content-Type: application/json' --header 'Accept: application/json'
-d '{ "grant_type": "password", "username": "admin", "password": "Admin#1324" }'
'https://192.0.2.2/api/fdm/latest/fdm/token'
{
    "access_token":
    "eyJhbGciOiJIUZI1NiJ9.eyJpYXQiOjE2NTIyNDk5NTcsInN1YiI6ImFkbWluIiwianRpIjoiNDk3MmRjNjAtZDBmMi0xMW
VjLTk4ZWMtNDdlZTQwODkwMDVjIiwibmJmIjoxNjUyMjQ5OTU3LCJleHAiOjE2NTIyNTE3NTcsInJl2nJlc2hUb2tlbkV4cG
```

```
lyZXNBdCI6MTY1MjI1MjM1NzQ1NywidG9rZW5UeXBlIjoiSldUX0FjY2VzcyIsInVzZXJVdWlkIjoiYTU3ZGVmMjgtY2M3MC
0xMWVjLTk4ZWMtZjk4ODExNjNjZWIwIiwidXNlclJvbGUiOiJST0xFX0FETUlOIiwib3JpZ2luIjoicGFzc3dvcmQiLCJ1c2
VybmFtZSI6ImFkbWluIn0.lJLmHddJ2jaVRmpdXF6qg48qdBcyRuit94DLobCJ9LI",
    "expires_in": 1800,
    "refresh_expires_in": 2400,
    "refresh_token":
    "eyJhbGciOiJIUzI1NiJ9.eyJpYXQiOjE2NTIzOTQxNjksInN1YiI6ImFkbWluIiwianRpIjoiMGU0NGIXYZQtZDI0Mi0xMW
VjLTk4ZWMtYTllOTlkZGMwN2Y0IiwibmJmIjoxNjUyMzk0MTY5LCJleHAiOjE2NTIzOTY1NjksImFjY2Vzc1Rva2VuRXhwaX
Jlc0F0IjoxNiUyMzk10TY5MDcwLCJvZWZvZXNo0291bn0i0i0xLCJ0b2tlblR5cGUiOiJKV1RfUmVmcmVzaCIsInVzZXJVdW
```

```
Jlc0F0IjoxNjUyMzk1OTY5MDcwLCJyZWZyZXNoQ291bnQiOi0xLCJ0b2tlblR5cGUiOiJKV1RfUmVmcmVzaCIsInVzZXJVdW
lkIjoiYTU3ZGVmMjgtY2M3MC0xMWVjLTk4ZWMtZjk4ODExNjNjZWIwIiwidXNlclJvbGUiOiJST0xFX0FETUlOIiwib3JpZ2
luIjoicGFzc3dvcmQiLCJ1c2VybmFtZSI6ImFkbWluIn0.Avga0-isDjQB527d3QWZQb7AS4a9ea5wlbYUn-A9aPw",
"token_type": "Bearer"
```

```
}
```

2. Utilice el valor del token de acceso en esta consulta:

```
# curl -s -k -X GET -H 'Accept: application/json' -H 'Authorization: Bearer
eyJhbGciOiJIUzI1NiJ9.eyJpYXQiOjE2NTIyNDk5NTcsInN1YiI6ImFkbWluIiwianRpIjoiNDk3MmRjNjAtZDBmMi0xMWV
jLTk4ZWMtNDdlZTQwODkwMDVjIiwibmJmIjoxNjUyMjQ5OTU3LCJleHAiOjE2NTIyNTE3NTcsInJlZnJlc2hUb2tlbkV4cGl
yZXNBdCI6MTY1MjI1MjM1NzQ1NywidG9rZW5UeXBlIjoiSldUX0FjY2VzcyIsInVzZXJVdWlkIjoiYTU3ZGVmMjgtY2M3MC0
xMWVjLTk4ZWMtZjk4ODExNjNjZWIwIiwidXNlclJvbGUiOiJST0xFX0FETUlOIiwib3JpZ2luIjoicGFzc3dvcmQiLCJ1c2V
ybmFtZSI6ImFkbWluIn0.lJLmHddJ2jaVRmpdXF6qg48qdBcyRuit94DLobCJ9LI'
'https://192.0.2.2/api/fdm/v6/operational/systeminfo/default' | grep -i software
"softwareVersion" : "7.1.0-90",
"softwareVersion" : "7.1.0-90",
```

### **CLI FTD**

Siga los pasos de la sección.

### **FTD SNMP**

Siga los pasos de la sección.

### archivo de Troubleshooting de FTD

Siga los pasos de la sección.

### Interfaz de usuario de FCM

FCM está disponible en Firepower serie 4100 y Firepower serie 9300. Siga los pasos de la sección.

### **CLI FXOS**

Siga los pasos de la sección.

### **FXOS REST-API**

Siga los pasos de la sección.

### Archivo show-tech del chasis FXOS

Siga los pasos de la sección.

# Versión del software FXOS

La versión del software FXOS se puede verificar con el uso de estas opciones:

- Interfaz de usuario de FCM (sólo Firepower 4100/9300)
- CLI FXOS
- FXOS REST API
- sondeo FXOS SNMP
- Archivo show-tech del chasis FXOS.

### Interfaz de usuario de FCM

Para verificar la versión del software FXOS en la interfaz de usuario de FCM, verifique **Versión** en la página principal:

| Overview Interfaces Logical Devices Security                                      | Modules Platform Settings                   |                             | Syste                    | em Tools Help | p admin |
|-----------------------------------------------------------------------------------|---------------------------------------------|-----------------------------|--------------------------|---------------|---------|
| KSEC-FPR9K-3-A 10.62.148.239<br>Model: Cisco Firepower 9300 Security Appliance At | C Version: 2.11(1.154) Operational State: O | Operable                    | Chassis Uptime 27:0      | )0:21:03 O 4  | o 🕕     |
| CONSOLE US0 1                                                                     | ork Module 1<br>2 3 4 5 6 7 8               | Network Module 2<br>1 2 3 4 | Network Module 3 : Empty |               |         |
| Security Module 1 - Up                                                            |                                             | Security Module 2 - Up      |                          |               |         |
| Security Module 3 - Up                                                            |                                             | Power 1 - Running =>        | Power 2 - Running        |               |         |

### **CLI FXOS**

### Firepower 4100/9300

Siga estos pasos para verificar la versión de software FXOS en FXOS CLI:

- 1. Establezca una conexión de consola o SSH al chasis.
- 2. Cambie al sistema de alcance y ejecute el comando show firmware monitor :

```
firepower # scope system
firepower /system # show firmware monitor
FPRM:
   Package-Vers: 2.11(1.154)
  Upgrade-Status: Ready
Fabric Interconnect A:
   Package-Vers: 2.11(1.154)
  Upgrade-Status: Ready
Chassis 1:
  Server 1:
       Package-Vers: 2.11(1.154)
      Upgrade-Status: Ready
   Server 2:
       Package-Vers: 2.11(1.154)
      Upgrade-Status: Ready
   Server 3:
       Package-Vers: 2.11(1.154)
      Upgrade-Status: Ready
```

### Firepower 1000/2100/3100 con FTD

Siga estos pasos para verificar la versión de software FXOS en FXOS CLI:

1. Establezca la conexión de consola al chasis o la conexión SSH a FTD. En el caso de la conexión SSH al FTD, ejecute el comando **connect fxos** en FTD CLISH:

> connect fxos

2. Cambie al sistema de alcance y ejecute el comando show firmware detail :

```
firepower # scope system
firepower /system # show firmware detail
Version: 7.1.0-90
Startup-Vers: 7.1.0-90
MANAGER:
  Boot Loader:
      Firmware-Vers: 1012.0200.0213
      Rommon-Vers: 1.0.12
      Fpga-Vers: 2.0.00
      Fpga-Golden-Vers:
      Power-Sequencer-Vers: 2.13
      Firmware-Status: OK
      SSD-Fw-Vers: 0147
   System:
      Running-Vers: 2.11(1.154)
      Platform-Vers: 2.11.1.154
      Package-Vers: 7.1.0-90
       Startup-Vers: 2.11(1.154)
   NPU:
       Running-Vers: 2.11(1.154)
      Platform-Vers: 2.11.1.154
       Package-Vers: 7.1.0-90
      Startup-Vers: 2.11(1.154)
   Service Manager:
      Running-Vers: 2.11(1.154)
       Platform-Vers: 2.11.1.154
       Package-Vers: 7.1.0-90
       Startup-Vers: 2.11(1.154)
```

Firepower 1000/3100 con ASA, Firepower 2100 con ASA en modo de dispositivo

Siga estos pasos para verificar la versión de software FXOS en FXOS CLI:

1. Establezca la conexión de consola al chasis o la conexión Telnet/SSH al ASA. En el caso de la conexión telnet/SSH a ASA, ejecute el comando **connect fxos** en ASA CLI.

asa# connect fxos

2. Cambie al sistema de alcance y ejecute el comando show firmware detail :

```
firepower # scope system
firepower /system # show firmware detail
Version: 9.17.1
Startup-Vers: 9.17.1
MANAGER:
Boot Loader:
```

```
Firmware-Vers: 1012.0200.0213
    Rommon-Vers: 1.0.12
   Fpga-Vers: 2.0.00
   Fpga-Golden-Vers:
   Power-Sequencer-Vers: 2.13
   Firmware-Status: OK
   SSD-Fw-Vers: 0147
System:
   Running-Vers: 2.11(1.154)
   Platform-Vers: 2.11.1.154
   Package-Vers: 9.17.1
   Startup-Vers: 2.11(1.154)
NPU:
    Running-Vers: 2.11(1.154)
    Platform-Vers: 2.11.1.154
    Package-Vers: 9.17.1
   Startup-Vers: 2.11(1.154)
Service Manager:
   Running-Vers: 2.11(1.154)
    Platform-Vers: 2.11.1.154
    Package-Vers: 9.17.1
    Startup-Vers: 2.11(1.154)
```

### Firepower 2100 con ASA en modo de plataforma

Siga estos pasos para verificar la versión de software FXOS en FXOS CLI:

1. Establezca una conexión SSH o de consola con el chasis o la conexión Telnet/SSH con ASA.

En el caso de la conexión telnet/SSH a ASA, ejecute el comando connect fxos en ASA CLI.

#### asa# connect fxos

2. Cambie al sistema de alcance y ejecute el comando show firmware detail :

```
firepower # scope system
firepower /system # show firmware detail
Version: 9.17.1
Startup-Vers: 9.17.1
MANAGER:
  Boot Loader:
      Firmware-Vers: 1012.0200.0213
      Rommon-Vers: 1.0.12
      Fpga-Vers: 2.0.00
      Fpga-Golden-Vers:
       Power-Sequencer-Vers: 2.13
      Firmware-Status: OK
       SSD-Fw-Vers: 0147
   System:
       Running-Vers: 2.11(1.154)
       Platform-Vers: 2.11.1.154
      Package-Vers: 9.17.1
       Startup-Vers: 2.11(1.154)
  NPU:
       Running-Vers: 2.11(1.154)
       Platform-Vers: 2.11.1.154
       Package-Vers: 9.17.1
      Startup-Vers: 2.11(1.154)
   Service Manager:
      Running-Vers: 2.11(1.154)
       Platform-Vers: 2.11.1.154
```

```
Package-Vers: 9.17.1
Startup-Vers: 2.11(1.154)
```

### **FXOS REST-API**

FXOS REST-API es compatible con Firepower serie 4100/9300.

### Firepower 4100/9300

Siga estos pasos para verificar la versión del software FXOS a través de una solicitud FXOS REST-API. Utilice un cliente REST-API para verificar la versión de software. En este ejemplo, se utiliza curl:

1. Solicitar un token de autenticación:

```
# curl -k -X POST -H 'USERNAME: admin' -H 'PASSWORD: Cisco123' 'https://192.0.2.100/api/login'
{
    "refreshPeriod": "0",
    "token": "1206f6a3032e7bdbeac07cfdd9d5add5cdd948e4e5f4511535a959aed7e1e2f5"
}
```

2. Utilice el token en esta consulta:

### **FXOS SNMP**

La configuración de SNMP en FXOS es compatible con Firepower 2100 con ASA en el modo de plataforma y Firepower 4100/9300.

### Firepower 4100/9300

Siga estos pasos para verificar la versión del software FXOS a través de SNMP:

- 1. Asegúrese de que SNMP esté configurado en FXOS. Consulte <u>Configuración de SNMP en</u> <u>Firepower NGFW Appliances</u> para ver los pasos de configuración.
- 2. Sondeo.1.3.6.1.4.1.9.9.826.1.30.47.1.6 o CISCO-FIREPOWER-FIRMWARE-MIB: cfprFirmwareRunningPackageVersion:

```
# snmpwalk -On -v2c -c cisco 192.0.2.100 .1.3.6.1.4.1.9.9.826.1.30.47.1.6
.1.3.6.1.4.1.9.9.826.1.30.47.1.6.20823 = STRING: "2.11(1.154)"
.1.3.6.1.4.1.9.9.826.1.30.47.1.6.25326 = ""
.1.3.6.1.4.1.9.9.826.1.30.47.1.6.25331 = STRING: "2.11(1.154)"
.1.3.6.1.4.1.9.9.826.1.30.47.1.6.30266 = STRING: "1.0.18"
.1.3.6.1.4.1.9.9.826.1.30.47.1.6.30269 = STRING: "1.0.18"
.1.3.6.1.4.1.9.9.826.1.30.47.1.6.30799 = ""
.1.3.6.1.4.1.9.9.826.1.30.47.1.6.30780 = STRING: "2.11(1.154)"
.1.3.6.1.4.1.9.9.826.1.30.47.1.6.30781 = STRING: "2.11(1.154)"
.1.3.6.1.4.1.9.9.826.1.30.47.1.6.32615 = STRING: "2.11(1.154)"
.1.3.6.1.4.1.9.9.826.1.30.47.1.6.32615 = STRING: "2.11(1.154)"
.1.3.6.1.4.1.9.9.826.1.30.47.1.6.48820 = STRING: "0.0"
```

Siga estos pasos para verificar la versión del software FXOS a través de SNMP:

- Asegúrese de que SNMP esté configurado en FXOS. Consulte <u>Configuración de SNMP en</u> <u>Firepower NGFW Appliances</u> para ver los pasos de configuración.
- 2. Encuesta .1.3.6.1.2.1.1.0 o SNMPv2-MIB::sysDescr.0:

```
# snmpwalk -On -v2c -c cisco 192.0.2.101 SNMPv2-MIB::sysDescr.0
.1.3.6.1.2.1.1.1.0 = STRING: Cisco FirePOWER FPR-2140 Security Appliance, System Version
2.11(1.146)
# snmpwalk -On -v2c -c cisco 192.0.2.101 .1.3.6.1.2.1.1.1.0
.1.3.6.1.2.1.1.1.0 = STRING: Cisco FirePOWER FPR-2140 Security Appliance, System Version
```

#### Archivo show-tech del chasis FXOS

#### Firepower 4100/9300

2.11(1.146)

Siga estos pasos para verificar la versión del software FXOS en el archivo show-tech del chasis FXOS:

1. Para las versiones 2.7 y posteriores de FXOS, abra el archivo **sam\_techsupportinfo** en <name>\_BC1\_all.tar/ FPRM\_A\_TechSupport.tar.gz/FPRM\_A\_TechSupport.tar

Para versiones anteriores, abra el archivo **sam\_techsupportinfo** en **FPRM\_A\_TechSupport.tar.gz/ FPRM\_A\_TechSupport.tar.** 

2. Verifique el resultado del comando `show firmware monitor`:

```
# pwd
/var/tmp/20220313201802_F241-01-11-FPR-2_BC1_all/FPRM_A_TechSupport/
# cat sam_techsupportinfo
. . .
show firmware monitor
FPRM:
   Package-Vers: 2.11(1.154)
  Upgrade-Status: Ready
Fabric Interconnect A:
   Package-Vers: 2.11(1.154)
  Upgrade-Status: Ready
Chassis 1:
   Server 1:
      Package-Vers: 2.11(1.154)
      Upgrade-Status: Ready
   Server 2:
      Package-Vers: 2.11(1.154)
      Upgrade-Status: Ready
   Server 3:
      Package-Vers: 2.11(1.154)
       Upgrade-Status: Ready
```

### Firepower 1000/2100/3100

1. Abra el archivo tech\_support\_brief en <name>\_FPRM.tar.gz/<name>\_FPRM.tar

2. Verifique el resultado del comando `show firmware detail` :

```
# pwd
/var/tmp/fp2k-1_FPRM/
# cat tech_support_brief
. . .
`show firmware detail`
 Version: 7.1.0-90
  Startup-Vers: 7.1.0-90
MANAGER:
   Boot Loader:
       Firmware-Vers: 1012.0200.0213
        Rommon-Vers: 1.0.12
       Fpga-Vers: 2.0.00
       Fpga-Golden-Vers:
        Power-Sequencer-Vers: 2.13
        Firmware-Status: OK
        SSD-Fw-Vers: 0147
    Svstem:
       Running-Vers: 2.11(1.154)
        Platform-Vers: 2.11.1.154
       Package-Vers: 7.1.0-90
        Startup-Vers: 2.11(1.154)
    NPU:
        Running-Vers: 2.11(1.154)
        Platform-Vers: 2.11.1.154
       Package-Vers: 7.1.0-90
       Startup-Vers: 2.11(1.154)
    Service Manager:
       Running-Vers: 2.11(1.154)
        Platform-Vers: 2.11.1.154
        Package-Vers: 7.1.0-90
        Startup-Vers: 2.11(1.154)
```

# Versión del software FTD

La versión del software FTD se puede verificar con el uso de estas opciones:

- CLI FTD
- Encuesta SNMP de FTD
- archivo de resolución de problemas FTD
- Interfaz de usuario de FMC
- API FMC REST
- Interfaz de usuario de FDM
- API FDM REST
- Interfaz de usuario de FCM
- CLI FXOS
- FXOS REST API
- Archivo show-tech del chasis FXOS

## CLI FTD

Siga estos pasos para verificar la versión de software FTD en la CLI de FTD:

1. Utilice estas opciones para acceder a la CLI de FTD de acuerdo con la plataforma y el modo

de implementación:

- Acceso SSH directo a FTD: todas las plataformas
- Acceso desde la CLI de la consola FXOS (Firepower 1000/2100/3100) a través del comando connect ftd
- Acceso desde la CLI de FXOS a través de comandos (Firepower 4100/9300): connect module <x> [console|telnet], donde x es el ID de ranura, y luego

**connect ftd [instance],** donde la instancia sólo es relevante para la implementación de varias instancias.

- Para los FTD virtuales, acceso SSH directo a FTD o acceso a la consola desde el hipervisor o la interfaz de usuario de la nube
- 2. Ejecute el comando show version en CLI:

| > show version |                                                                     |
|----------------|---------------------------------------------------------------------|
| [              | firepower ]                                                         |
| Model          | : Cisco Firepower 2120 Threat Defense (77) Version 7.1.0 (Build 90) |
| UUID           | : 1b324aaa-670e-11ec-ac2b-e000f0bd3ca1                              |
| LSP version    | : lsp-rel-20220328-1342                                             |
| VDB version    | : 353                                                               |

### **FTD SNMP**

Siga estos pasos para verificar la versión del software FTD a través de SNMP:

- Asegúrese de que SNMP esté configurado y habilitado. Para FTD administrado por FDM, consulte <u>Configuración y resolución de problemas de SNMP en FDM de Firepower</u> para ver los pasos de configuración. Para FTD administrado por FMC, consulte <u>Configuración de</u> <u>SNMP en Firepower NGFW Appliances</u> para ver los pasos de configuración.
- 2. OID de sondeo SNMPv2-MIB::sysDescr.0 u OID.1.3.6.1.2.1.1.1.0.:

```
# snmpwalk -v2c -c cisco123 192.0.2.2 SNMPv2-MIB::sysDescr.0
SNMPv2-MIB::sysDescr.0 = STRING: Cisco Firepower Threat Defense, Version 7.1.0 (Build 90), ASA
Version 9.17(1)
```

# snmpwalk -v2c -c cisco123 192.0.2.2 SNMPv2-MIB::sysDescr.0 .1.3.6.1.2.1.1.1.0
SNMPv2-MIB::sysDescr.0 = STRING: Cisco Firepower Threat Defense, Version 7.1.0 (Build 90), ASA
Version 9.17(1)

### Interfaz de usuario de FMC

Siga estos pasos para verificar la versión del software FTD en la interfaz de usuario de FMC:

1. Elija Devices > Device Management:

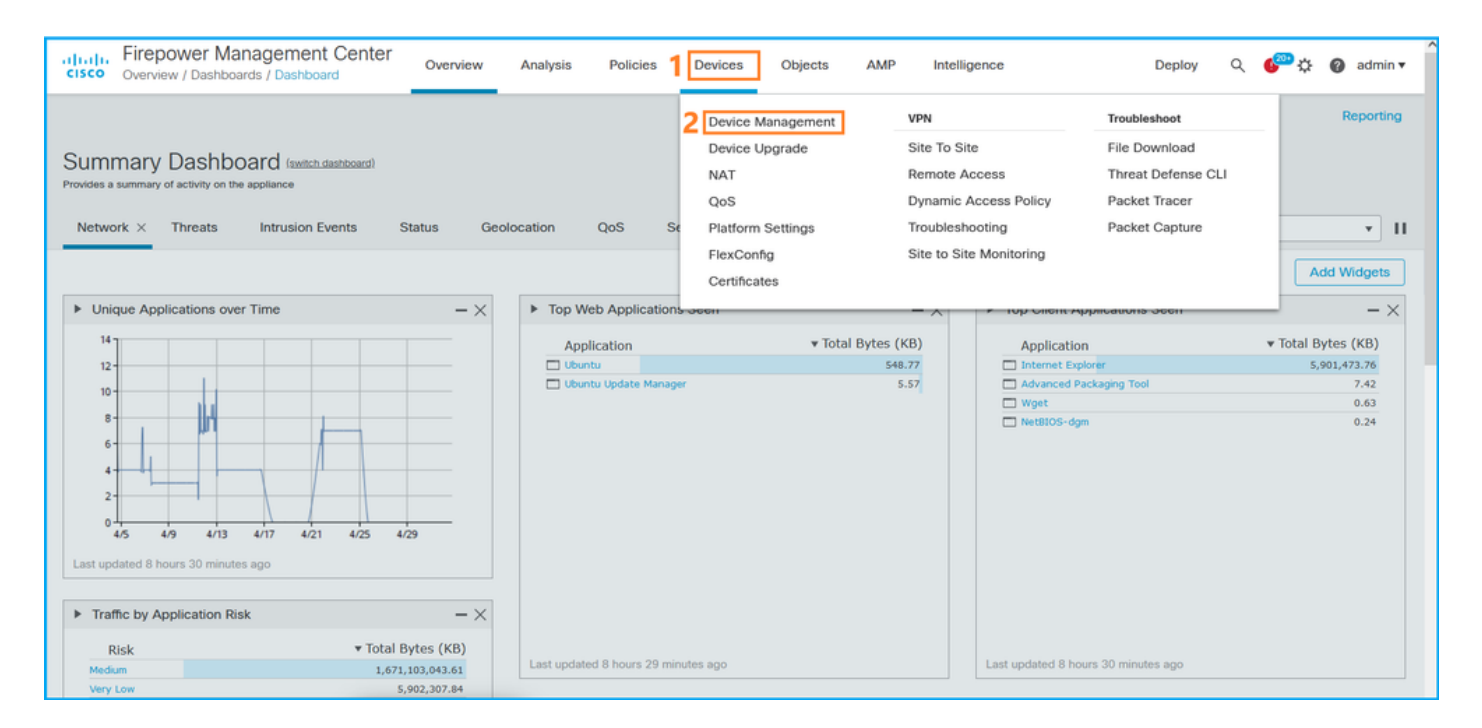

### 2. Verifique la columna Versión:

| altali<br>cisco | . Fire        | epower Management Center o                                 | verview Analysis        | Policies | Devices Objects | AMP                  |                            | Deploy Q 🍄 🔅                | 🕜 admin 🔻    |
|-----------------|---------------|------------------------------------------------------------|-------------------------|----------|-----------------|----------------------|----------------------------|-----------------------------|--------------|
| View B<br>All ( | iy: [<br>(14) | Domain   Error (2)  Warning (0) Offline                    | (12) • Normal (0)       | Deployme | nt Pending (7)  | grade (0) • Snort    | 3 (12)                     | Deployr<br>Q. Search Device | nent History |
| Collaps         | e All         |                                                            |                         |          |                 |                      |                            |                             |              |
|                 | Name          | )                                                          | Model                   | Version  | Chassis         | Licenses             | Access Control<br>Policy   | Group                       |              |
|                 | ~             | LAB-FPR2K<br>High Availability                             |                         |          |                 |                      |                            |                             | <b>/</b> :   |
|                 |               | fpr2k-1(Primary, Active) Snort 3<br>192.0.2.140 - Routed   | Firepower 2110 with FTD | 7.1.0    | N/A             | Base, Threat (2 more | a) <b>()</b> LAB-FPR2K-ACL |                             | :            |
|                 |               | ftp2k-2(Secondary,Standby) Snort 3<br>192.0.2.149 - Routed | Firepower 2110 with FTD | 7.1.0    | N/A             | Base, Threat (2 more | a) LAB-FPR2K-ACL           |                             | :            |

## **API FMC REST**

Siga estos pasos para verificar la versión del software FTD a través de FMC REST-API. Utilice un cliente REST-API para verificar la versión de software. En este ejemplo, se utiliza **curl**:

1. Solicitar un token de autenticación:

```
# curl -s -k -v -X POST 'https://192.0.2.1/api/fmc_platform/v1/auth/generatetoken' -H
'Authentication: Basic' -u 'admin:Cisco123' | grep -i X-auth-access-token
<X-auth-access-token: 5d817ef7-f12f-4dae-b0c0-cd742d3bd2eb</pre>
```

2. Identifique el dominio que contiene el dispositivo. En la mayoría de las consultas de la API REST, el parámetro **domain** es obligatorio. Utilice el **X-auth-access-token en** esta consulta para recuperar la lista de dominios:

```
# curl -s -k -X 'GET' 'https://192.0.2.1/api/fmc_platform/v1/info/domain' -H 'accept:
application/json' -H 'X-auth-access-token: 5d817ef7-f12f-4dae-b0c0-cd742d3bd2eb' | python -m
json.tool
```

"items": [

{

```
{
        "name": "Global",
        "type": "Domain",
        "uuid": "e276abec-e0f2-11e3-8169-6d9ed49b625f"
    },
    {
        "name": "Global/domain1",
        "type": "Domain",
        "uuid": "ef0cf3e9-bb07-8f66-5c4e-00000000001"
    },
    {
        "name": "Global/domain2",
        "type": "Domain",
        "uuid": "341a8f03-f831-c364-b751-00000000001"
    }
],
"links": {
    "self": "https://192.0.2.1/api/fmc_platform/v1/info/domain?offset=0&limit=25"
},
"paging": {
    "count": 3,
    "limit": 25,
    "offset": 0,
    "pages": 1
}
```

3. Utilice el UUID de dominio para consultar los registros de dispositivos:

}

```
# curl -s -k -X 'GET' 'https://192.0.2.1/api/fmc_config/v1/domain/ef0cf3e9-bb07-8f66-5c4e-
0000000001/devices/devicerecords' -H 'accept: application/json' -H 'X-auth-access-token:
5d817ef7-f12f-4dae-b0c0-cd742d3bd2eb' | python -m json.tool
{
    "items": [
        {
            "id": "a4752f3c-86cc-11e9-8c9a-a3c958bed664",
            "links": {
                "self": "https://192.0.2.1/api/fmc_config/v1/domain/ef0cf3e9-bb07-8f66-5c4e-
0000000001/devices/devicerecords/a4752f3c-86cc-11e9-8c9a-a3c958bed664"
            },
            "name": "fw1.lab.local",
            "type": "Device"
        },
        {
            "id": "05e9799c-94fc-11ea-ad33-a0032ddb0251",
            "links": {
                "self": "https://192.0.2.1/api/fmc_config/v1/domain/ef0cf3e9-bb07-8f66-5c4e-
0000000001/devices/devicerecords/05e9799c-94fc-11ea-ad33-a0032ddb0251"
            },
            "name": "fw2.lab.local",
            "type": "Device"
        },
        {
            "id": "c8bef462-49f7-11e8-b2fb-ad9838c6ed90",
            "links": {
                "self": "https://192.0.2.1/api/fmc_config/v1/domain/ef0cf3e9-bb07-8f66-5c4e-
0000000001/devices/devicerecords/c8bef462-49f7-11e8-b2fb-ad9838c6ed90"
            },
            "name": "fw3.lab.local",
            "type": "Device"
        },
```

```
{
            "id": "3c41913a-b27b-11eb-b131-d2e2ce2a368d",
            "links": {
                "self": "https://192.0.2.1/api/fmc_config/v1/domain/ef0cf3e9-bb07-8f66-5c4e-
0000000001/devices/devicerecords/3c41913a-b27b-11eb-b131-d2e2ce2a368d"
            },
            "name": "fw4.lab.local",
            "type": "Device"
        },
        {
            "id": "48f7f37c-8cf0-11e9-bf41-fb2d7b740db7",
            "links": {
                "self": "https://192.0.2.1/api/fmc_config/v1/domain/ef0cf3e9-bb07-8f66-5c4e-
0000000001/devices/devicerecords/48f7f37c-8cf0-11e9-bf41-fb2d7b740db7"
            },
            "name": "fw5.lab.local",
            "type": "Device"
        },
        {
            "id": "0b1a9c94-8ba8-11ec-b2fd-93263934908d",
            "links": {
                "self": "https://192.0.2.1/api/fmc_config/v1/domain/ef0cf3e9-bb07-8f66-5c4e-
0000000001/devices/devicerecords/0b1a9c94-8ba8-11ec-b2fd-93263934908d"
            },
            "name": "fpr2k-1",
            "type": "Device"
        },
```

4. Utilice el UUID de dominio y el UUID de dispositivo/contenedor:

```
# curl -s -k -X GET 'https://192.0.2.1/api/fmc_config/v1/domain/e276abec-e0f2-11e3-8169-
6d9ed49b625f/devices/devicerecords/0b1a9c94-8ba8-11ec-b2fd-
93263934908d/operational/commands?offset=0&limit=25&command=show%20version' -H 'X-auth-access-
token: f3233164-6ab8-4e33-90cc-2612c19571be' | python -m json.tool
{
   "items": [
       {
           "commandInput": "show version",
           "commandOutput": "-----\nModel
: Cisco Firepower 2110 Threat Defense (77) Version 7.1.0 (Build 90) \nUUID
                                                                                          :
0b1a9c94-8ba8-11ec-b2fd-93263934908d\nLSP version
                                                            : lsp-rel-20220502-1613\nVDB
                    : 353\n-----\n\nCisco
version
Adaptive Security Appliance Software Version 9.17(1) \nSSP Operating System Version
2.11(1.154)\n\nCompiled on Tue 30-Nov-21 19:37 GMT by builders\nSystem image file is
\"disk0:/mnt/boot/installables/switch/fxos-k8-fp2k-npu.2.11.1.154.SPA\"\nConfig file at boot was
\"startup-config\"\n\nfpr2k-1 up 10 days 4 hours\nfailover cluster up 57 days 17 hours\nStart-up
time 37 secs\n\nHardware: FPR-2110, 6588 MB RAM, CPU MIPS 1200 MHz, 1 CPU (6 cores)\n\n\n 1:
Int: Internal-Data0/1
                     : address is 000f.b748.4801, irq 0\n 3: Ext: Management1/1
address is 707d.b9e2.836d, irq 0\n 4: Int: Internal-Data1/1 : address is 0000.0100.0001, irq
0\n 5: Int: Internal-Data1/2 : address is 0000.0300.0001, irq 0\n 6: Int: Internal-Control1/1
: address is 0000.0001.0001, irq 0\n\nSerial Number: JAD213508B6\nConfiguration last modified by
enable_1 at 04:12:18.743 UTC Wed May 4 2022\n",
           "type": "command"
       }
   ],
    "links": {
       "self": "https://192.0.2.1/api/fmc_config/v1/domain/e276abec-e0f2-11e3-8169-
6d9ed49b625f/devices/devicerecords/0b1a9c94-8ba8-11ec-b2fd-
93263934908d/operational/commands?offset=0&limit=25&command=show version"
   },
   "paging": {
```

```
"count": 1,
"limit": 25,
"offset": 0,
"pages": 1
```

### Interfaz de usuario de FDM

Siga los pasos de la sección.

### **FDM REST-API**

}

Siga los pasos de la sección.

### Archivo de Troubleshooting de FTD

Siga estos pasos para verificar la versión del software FTD en el archivo de solución de problemas FTD:

- 1. Abra el archivo de resolución de problemas y navegue hasta la carpeta **<filename>**trouTroubleshooting .tar/results-<date>---xxxxxx/command-output/
- 2. Abra el archivo usr-local-sf-bin-sfcli.pl show version.output y busque la línea con Model:

# pwd /var/tmp/results-05-06-2022--199172/dir-archives/etc/sf/ # cat "usr-local-sf-bin-sfcli.pl show version.output" -------[ fpr2k-1 ]------ Model : Cisco Firepower 2110 Threat Defense (77) Version 7.1.0 (Build 90) UUID : 0b1a9c94-8ba8-11ec-b2fd-93263934908d LSP version : 1sp-rel-20220510-1044 VDB version : 354

### Interfaz de usuario de FCM

Para FTD en Firepower 4100/9300, utilice el FCM y verifique la **versión** en la **pestaña Logical Devices**:

| Overview     | Interfaces      | Logical Devices                       | Security Modules | Platform Settings |                            |               |                              |                             |             |    | System 1      | fools H                     | elp admin |
|--------------|-----------------|---------------------------------------|------------------|-------------------|----------------------------|---------------|------------------------------|-----------------------------|-------------|----|---------------|-----------------------------|-----------|
| Logical Devi | ice List        |                                       |                  |                   |                            |               |                              |                             |             |    |               |                             |           |
|              |                 |                                       |                  |                   |                            |               |                              |                             |             |    |               |                             |           |
|              |                 |                                       |                  |                   |                            |               |                              |                             |             |    |               |                             |           |
| Group By S   | Security Module | *                                     |                  |                   |                            |               |                              |                             |             |    |               |                             |           |
|              |                 | · · · · · · · · · · · · · · · · · · · |                  |                   |                            |               |                              |                             |             |    |               |                             |           |
| Security N   | Iodule 1 (1 N   | ative instance)                       |                  |                   |                            |               |                              |                             |             |    | 0% (0 of 78   | ) Cores A                   | wailable  |
| ASA          |                 |                                       | Standalone       | Status:ok         |                            |               |                              |                             |             |    |               | 0                           | 1         |
| And          |                 | Manalan                               |                  | - D               | N                          | Colonia       |                              |                             | Charles     |    |               |                             |           |
| a sport      | ation           | version                               | Resource         | e prome           | Management IP              | Gateway       | Manage                       | ement Port                  | Status      |    |               |                             |           |
| - ASA        |                 | 9.16.2.7                              |                  |                   | 10.62.148.240              | 10.62.148.129 | Ethernet                     | 1/1                         | Online      |    |               | M 17                        |           |
|              |                 |                                       |                  |                   |                            |               |                              |                             |             |    |               |                             |           |
| Security N   | Iodule 2 (0 in  | stances)                              |                  |                   |                            |               |                              |                             |             |    |               |                             |           |
|              |                 |                                       |                  |                   |                            |               |                              |                             |             | 10 | 096 (94 of 94 | <ol> <li>Cores A</li> </ol> | wailable  |
|              |                 |                                       |                  |                   |                            |               |                              |                             |             |    |               |                             |           |
|              |                 |                                       |                  | No logical device | s on this security module. |               |                              |                             |             |    |               |                             |           |
|              |                 |                                       |                  |                   |                            |               |                              |                             |             |    |               |                             |           |
|              |                 |                                       |                  |                   |                            |               |                              |                             |             |    |               |                             |           |
| Security N   | Iodule 3 (1 C   | ontainer instance)                    |                  |                   |                            |               |                              |                             |             |    |               |                             |           |
|              |                 |                                       |                  |                   |                            |               |                              |                             |             |    | 0% (0 of 110  | )) Cores A                  | wailable  |
| FTD-MI-      | -1              |                                       | Standalone       | Statustok         |                            |               |                              |                             |             |    |               | a                           |           |
| Applic       | ation           | Version                               | Resource         | e Profile         | Management IP              | Gateway       | Manage                       | ement Port                  | Status      |    |               |                             |           |
| B FTD        |                 | 7.1.0.90                              | RP110            |                   | 10.62.148.242              | 10.62.148.129 | Ethernet                     | 1/1                         | Online      |    | <b>~</b> 7 4  | iá ⇒                        |           |
|              | Totorface Name  |                                       |                  |                   | Cupe .                     |               | tributes                     |                             |             |    |               |                             |           |
|              | Ethernet1/6     |                                       |                  |                   | lata                       |               | Cluster Operational Status : | : not-applicable            |             |    |               |                             |           |
|              | Ethernet1/7     |                                       |                  |                   | iata                       | 1             | FIREPOWER-MGMT-IP            | : 10.62.148.242             |             |    |               |                             |           |
|              | Port-channel    | 1                                     |                  |                   | iata                       | 1             | HA-ROLE                      | : standalone                |             |    |               |                             |           |
|              |                 |                                       |                  |                   |                            | 1             | UUID                         | : 3050cf4c-c0aa-11ec-9b2a-8 | 491ab8d0cc8 |    |               |                             |           |

### **CLI FXOS**

### FTD en Firepower 4100/9300

Siga estos pasos para verificar la versión de software FTD en FXOS CLI:

- 1. Establezca una conexión de consola o SSH al chasis.
- 2. Cambie al ssa de alcance y ejecute el comando show app-instance :

| firepower#                                                     | scope ssa          |           |             |              |                 |                 |  |
|----------------------------------------------------------------|--------------------|-----------|-------------|--------------|-----------------|-----------------|--|
| firepower                                                      | /ssa # <b>show</b> | app-insta | nce         |              |                 |                 |  |
| App Name                                                       | Identifier         | Slot ID   | Admin State | e Oper State | Running Version | Startup Version |  |
| Deploy Type Turbo Mode Profile Name Cluster State Cluster Role |                    |           |             |              |                 |                 |  |
|                                                                |                    | ·         |             |              |                 |                 |  |
|                                                                |                    |           |             |              |                 |                 |  |
| asa                                                            | ASA                | 1         | Enabled     | Online       | 9.16.2.7        | 9.16.2.7        |  |
| Native                                                         | No                 |           | Not Appl    | icable None  |                 |                 |  |
| ftd                                                            | FTD-MI-1           | 3         | Enabled     | Online       | 7.1.0.90        | 7.1.0.90        |  |
| Container                                                      | No                 | RP110     | Not Appl    | icable None  |                 |                 |  |

### FTD en Firepower 1000/2100/3100

Siga estos pasos para verificar la versión de software FTD en FXOS CLI:

1. Establezca una conexión de consola al chasis o la conexión SSH al FTD En el caso de la conexión SSH al FTD, ejecute el comando **connect fxos** en FTD CLISH:

> connect fxos

2. Cambie al scope ssa y ejecute el comando show app-instance:

firepower# scope ssa
firepower /ssa # show app-instance

| Version | Deploy | Туре | Profile | Name | Cluster | Oper | State  | Cluster | Role |          |          |   |
|---------|--------|------|---------|------|---------|------|--------|---------|------|----------|----------|---|
|         |        |      |         |      |         |      |        |         | -    |          | <br>     |   |
| ftđ     |        |      | 1       | I    | Enabled |      | Online | 9       |      | 7.1.0.90 | 7.1.0.90 | I |
| Native  |        |      | Not     | Appl | licable |      | None   |         |      |          |          |   |

## **FXOS REST-API**

Siga estos pasos para verificar la versión del software FTD a través de una API REST FXOS:

1. Solicitar un token de autenticación:

```
# curl -s -k -X POST -H 'USERNAME: admin' -H 'PASSWORD: cisco' 'https://192.0.2.100/api/login'
{
    "refreshPeriod": "0",
    "token": "28821660bc74e418f3fadc443619df0387d69e7b150e035f688bed9d347b4838"
}
```

2. Utilice el token en esta consulta y asegúrese de especificar el ID de ranura donde está instalado el FTD:

### Archivo show-tech del chasis FXOS

Siga estos pasos para verificar la versión del software FTD en el archivo show-tech del chasis FXOS:

### FTD en Firepower 4100/9300

1. Para las versiones 2.7 y posteriores de FXOS, abra el archivo **sam\_techsupportinfo** en <name>\_BC1\_all.tar/ FPRM\_A\_TechSupport.tar.gz/FPRM\_A\_TechSupport.tar

Para versiones anteriores, abra el archivo **sam\_techsupportinfo** en FPRM\_A\_TechSupport.tar.gz/ FPRM\_A\_TechSupport.tar.

2. Compruebe la sección correspondiente a cada ranura bajo el `show slot extend detail`:

```
# pwd
/var/tmp/20220313201802_F241-01-11-FPR-2_BC1_all/FPRM_A_TechSupport/
# cat sam_techsupportinfo
...
`show slot expand detail`
Slot: Slot ID: 3 Log Level: Info Admin State: Ok Oper State: Online Disk Format State: Ok Disk
Format Status: 100% Clear Log Data: Available Error Msg: Application Instance: App Name: ftd
Identifier: FTD-MI-1
```

```
Admin State: Enabled
Oper State: Online
Running Version: 7.1.0.90
Startup Version: 7.1.0.90
Deploy Type: Container
```

# FTD en Firepower 1000/2100/3100

- 1. Abra el archivo tech\_support\_brief en <name>\_FPRM.tar.gz/<name>\_FPRM.tar
- 2. Compruebe las secciones `scope ssa` y `show slot `:

```
# pwd
/var/tmp/fp2k-1_FPRM/
# cat tech_support_brief
. . .
`scope ssa` `show slot`
Slot:
  Slot ID Log Level Admin State Operational State
  Info
                Ok
  1
                          Online
`show app`
Application:
  Name Version Description Author Deploy Type CSP Type Is Default App
  ftd 7.1.0.90 N/A cisco Native Application Yes
`show app-instance detail`
  Application Name: ftd
  Slot ID: 1
  Admin State: Enabled
  Operational State: Online
  Running Version: 7.1.0.90
  Startup Version: 7.1.0.90
```

# Versión del software ASA

La versión del software ASA se puede verificar con el uso de estas opciones:

- CLI de ASA
- sondeo de ASA SNMP
- archivo show-tech ASA
- Interfaz de usuario de FCM
- CLI FXOS
- FXOS REST API
- Archivo show-tech del chasis FXOS

## CLI de ASA

Siga estos pasos para verificar la versión de software ASA en ASA CLI:

1. Utilice estas opciones para acceder a ASA CLI de acuerdo con la plataforma y el modo de implementación:

• Acceso directo de Telnet/SSH a ASA en Firepower 1000/3100 y Firepower 2100 en modo de

dispositivo

- Acceso desde la CLI de la consola FXOS en Firepower 2100 en el modo de plataforma y conexión a ASA a través del comando connect asa
- Acceso desde FXOS CLI a través de comandos (Firepower 4100/9300):

connect module <x> [console|telnet], donde x es el ID de ranura, y luego connect asa

- Para ASA virtual, acceso SSH directo al ASA o acceso a la consola desde el hipervisor o la interfaz de usuario de la nube
- 2. Ejecute el comando show version:

```
ciscoasa# show version
Cisco Adaptive Security Appliance Software Version 9.17(1)
SSP Operating System Version 2.11(1.154)
Device Manager Version 7.17(1)
Compiled on Tue 30-Nov-21 19:37 GMT by builders
System image file is "disk0:/mnt/boot/installables/switch/fxos-k8-fp2k-npu.2.11.1.154.SPA"
Config file at boot was "startup-config"
ciscoasa up 4 hours 40 mins
Start-up time 1 sec
```

### **SNMP ASA**

Siga estos pasos para verificar la versión del software ASA a través de SNMP:

- 1. Asegúrese de que SNMP esté configurado y habilitado.
- 2. Utilice el cliente SNMP para sondear OID SNMPv2-MIB::sysDescr.0 u OID.1.3.6.1.2.1.1.1.0:

```
# snmpwalk -v2c -c cisco123 192.0.2.2 SNMPv2-MIB::sysDescr.0
SNMPv2-MIB::sysDescr.0 = STRING: Cisco Adaptive Security Appliance Version 9.17(1)
# snmpwalk -v2c -c cisco123 192.0.2.2 SNMPv2-MIB::sysDescr.0 .1.3.6.1.2.1.1.1.0
SNMPv2-MIB::sysDescr.0 = Cisco Adaptive Security Appliance Version 9.17(1)
```

### archivo show-tech ASA

Busque la línea con la cadena Cisco Adaptive Security Appliance Software Version:

```
Cisco Adaptive Security Appliance Software Version 9.17(1)
SSP Operating System Version 2.11(1.154)
Device Manager Version 7.17(1)
...
```

### Interfaz de usuario de FCM

Siga los pasos de la sección.

### **CLI FXOS**

Siga los pasos de la sección.

## **FXOS REST-API**

Siga los pasos de la sección.

## Archivo show-tech del chasis FXOS

Siga los pasos de la sección.

# Versión del software del módulo Firepower

El módulo Firepower en ASA es el nuevo nombre para los módulos Sourcefire más antiguos o SFR.

Su versión de software se puede verificar con el uso de estas opciones:

- Interfaz de usuario de FMC
- FMC REST-API
- CLI del módulo Firepower
- Archivo de resolución de problemas del módulo Firepower
- CLI de ASA
- archivo show-tech ASA

### Interfaz de usuario de FMC

Siga los pasos de la sección.

## **FMC REST-API**

Siga los pasos de la sección.

### CLI del módulo Firepower

Siga estos pasos para verificar la versión de software del módulo Firepower en el módulo CLI:

1. Conéctese al módulo a través de SSH o desde la CLI de ASA a través del comando **session sfr**.

2. Ejecute el comando show version:

| > show version       |   |                                       |
|----------------------|---|---------------------------------------|
| [ sfr1 ]             |   |                                       |
| Model                | : | ASA5516 (72) Version 7.1.0 (Build 90) |
| UUID                 | : | c049dad8-c42e-11e9-986d-bdeff3ce399e  |
| Rules update version | : | 2022-05-10-001-vrt                    |
| VDB version          | : | 354                                   |
|                      |   |                                       |

### Archivo de Troubleshooting del Módulo Firepower

Siga estos pasos para verificar la versión de software del módulo Firepower en el archivo de resolución de problemas del módulo:

- 1. Abra el archivo de resolución de problemas y navegue hasta la carpeta **<filename>**trouTroubleshooting .tar/results-<date>--xxxxxx/command-output/
- 2. Abra el archivo usr-local-sf-bin-sfcli.pl show version.output y busque la línea con Model:

| # pwd                                                 |        |               |            |          |       |         |       |        |     |
|-------------------------------------------------------|--------|---------------|------------|----------|-------|---------|-------|--------|-----|
| /var/tmp/results-05-12-2022199172/command-outputs     |        |               |            |          |       |         |       |        |     |
| # cat "usr-local-sf-bin-sfcli.pl show version.output" |        |               |            |          |       |         |       |        |     |
| [                                                     | sfr1 ] |               | Model : 2  | ASA5516  | (72)  | Version | 7.1.0 | (Build | 90) |
| UUID                                                  | : c(   | )49dad8-c42e- | -11e9-9860 | d-bdeff3 | ce399 | )e      |       |        |     |
| LSP version                                           | : 20   | )22-05-10-001 | -vrt       |          |       |         |       |        |     |
| VDB version                                           | : 35   | 54            |            |          |       |         |       |        |     |
|                                                       |        |               |            |          |       |         |       |        |     |

### CLI de ASA

Ejecute el comando show module sfr details en ASA CLI y verifique la versión de Software:

asa# **show module sfr details** Getting details from the Service Module, please wait...

| FirePOWER Services Software Module |
|------------------------------------|
| ASA5516                            |
| N/A                                |
| JAD222103XA                        |
| N/A                                |
| 7.1.0-90                           |
| 7872.5dce.b3b2 to 7872.5dce.b3b2   |
| ASA FirePOWER                      |
| Up                                 |
| Normal Operation                   |
| 7.1.0-90                           |
| Up                                 |
| Ready                              |
| Up                                 |
| No DC Configured                   |
| 192.168.45.45                      |
| 255.255.255.0                      |
| 0.0.0                              |
| 443                                |
| true                               |
|                                    |

### archivo show-tech ASA

Serial Number: JAD222103XA

Busque la línea con la cadena show module sfr detail:

------ show module sfr detail ------Getting details from the Service Module, please wait... Card Type: FirePOWER Services Software Module Model: ASA5516 Hardware version: N/A

| Firmware version:  | N/A                              |
|--------------------|----------------------------------|
| Software version:  | 7.1.0-90                         |
| MAC Address Range: | 7872.5dce.b3b2 to 7872.5dce.b3b2 |
| App. name:         | ASA FirePOWER                    |
| App. Status:       | Up                               |
| App. Status Desc:  | Normal Operation                 |
| App. version:      | 7.1.0-90                         |
| Data Plane Status: | Up                               |
| Console session:   | Ready                            |
| Status:            | Up                               |
| DC addr:           | No DC Configured                 |
| Mgmt IP addr:      | 192.168.45.45                    |
| Mgmt Network mask: | 255.255.255.0                    |
| Mgmt Gateway:      | 0.0.0                            |
| Mgmt web ports:    | 443                              |
| Mgmt TLS enabled:  | true                             |

# Verificar las versiones Snort, VDB y SRU

# Versión del motor de inspección profunda de paquetes (Snort)

La versión de Snort se puede verificar con el uso de estas opciones:

- Interfaz de usuario de FMC
- FMC REST-API
- Interfaz de usuario de FDM
- API FDM REST
- CLI de módulo FTD o Firepower
- FTD o módulo Firepower para resolver problemas de archivo

### Interfaz de usuario de FMC

Siga estos pasos para verificar la versión de Snort de FTD en la interfaz de usuario de FMC:

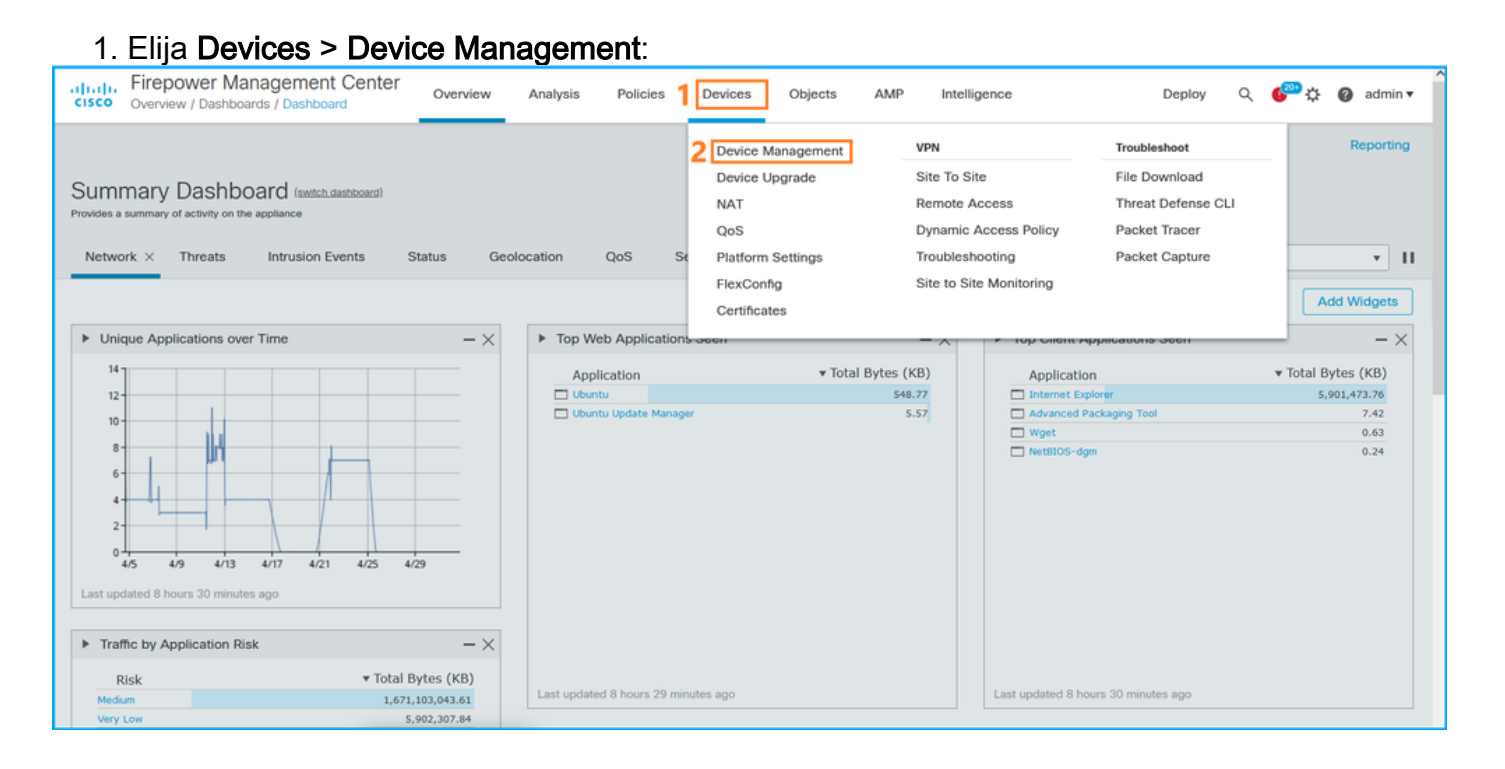

### 2. Compruebe la etiqueta Snort:

| alialia Fi<br>cisco <sub>De</sub> | irepower Management Center cevices / Device Management      | Overview Analysis       | Policies | Devices Objec   | ts A      | MP                  |                          | Deploy   | ० 🌮🌣                | 🕜 admir            | a <b>v</b> |
|-----------------------------------|-------------------------------------------------------------|-------------------------|----------|-----------------|-----------|---------------------|--------------------------|----------|---------------------|--------------------|------------|
| View By:<br>All (14)              | Domain                                                      | (12) • Normal (0)       | Deployme | ent Pending (7) | Jpgrade ( | (0) • Snort 3 (12)  |                          | Q Search | Deploym<br>h Device | ent History<br>Add | •          |
| Collapse All                      |                                                             |                         |          |                 |           |                     |                          |          |                     |                    |            |
| Nan                               | me                                                          | Model                   | Version  | Chassis         |           | Licenses            | Access Control<br>Policy | Group    |                     |                    |            |
| • ·                               | LAB-FPR2K<br>High Availability                              |                         |          |                 |           |                     |                          |          |                     | 1:                 | ^          |
|                                   | fpr2k-1(Primary, Active) Snort 3<br>192.0.2.140 - Routed    | Firepower 2110 with FTD | 7.1.0    | N/A             | Bas       | se, Threat (2 more) | LAB-FPR2K-ACL            |          |                     | :                  |            |
|                                   | ftp2k-2(Secondary, Standby) Snort 3<br>192.0.2.149 - Routed | Firepower 2110 with FTD | 7.1.0    | N/A             | Bas       | se, Threat (2 more) | LAB-FPR2K-ACL            |          |                     | :                  |            |

### **FMC REST-API**

Siga estos pasos para verificar la versión de Snort de FTD a través de FMC REST-API. Utilice un cliente REST-API para verificar la versión de software. En este ejemplo, se utiliza curl:

1. Solicitar un token de autenticación:

```
# curl -s -k -v -X POST 'https://192.0.2.1/api/fmc_platform/v1/auth/generatetoken' -H
'Authentication: Basic' -u 'admin:Cisco123' | grep -i X-auth-access-token
<X-auth-access-token: 5d817ef7-f12f-4dae-b0c0-cd742d3bd2eb</pre>
```

2. Identifique el dominio que contiene el dispositivo. En la mayoría de las consultas de la API REST, el parámetro **domain** es obligatorio. Utilice el **X-auth-access-token en** esta consulta para recuperar la lista de dominios:

```
# curl -s -k -X 'GET' 'https://192.0.2.1/api/fmc_platform/v1/info/domain' -H 'accept:
application/json' -H 'X-auth-access-token: 5d817ef7-f12f-4dae-b0c0-cd742d3bd2eb' | python -m
json.tool
{
    "items": [
        {
            "name": "Global",
            "type": "Domain",
            "uuid": "e276abec-e0f2-11e3-8169-6d9ed49b625f"
        },
        {
            "name": "Global/domain1",
            "type": "Domain",
            "uuid": "ef0cf3e9-bb07-8f66-5c4e-00000000001"
        },
        {
            "name": "Global/domain2",
            "type": "Domain",
            "uuid": "341a8f03-f831-c364-b751-00000000001"
        }
    ],
    "links": {
        "self": "https://192.0.2.1/api/fmc_platform/v1/info/domain?offset=0&limit=25"
    },
    "paging": {
        "count": 3,
        "limit": 25,
```

```
"offset": 0,
"pages": 1
}
}
```

3. Utilice el UUID de dominio para consultar los registros de dispositivos:

```
# curl -s -k -X 'GET' 'https://192.0.2.1/api/fmc_config/v1/domain/ef0cf3e9-bb07-8f66-5c4e-
0000000001/devices/devicerecords' -H 'accept: application/json' -H 'X-auth-access-token:
5d817ef7-f12f-4dae-b0c0-cd742d3bd2eb' | python -m json.tool
{
    "items": [
        {
            "id": "a4752f3c-86cc-11e9-8c9a-a3c958bed664",
            "links": {
                "self": "https://192.0.2.1/api/fmc_config/v1/domain/ef0cf3e9-bb07-8f66-5c4e-
00000000001/devices/devicerecords/a4752f3c-86cc-11e9-8c9a-a3c958bed664"
            },
            "name": "fw1.lab.local",
            "type": "Device"
        },
        {
            "id": "05e9799c-94fc-11ea-ad33-a0032ddb0251",
            "links": {
                "self": "https://192.0.2.1/api/fmc_config/v1/domain/ef0cf3e9-bb07-8f66-5c4e-
0000000001/devices/devicerecords/05e9799c-94fc-11ea-ad33-a0032ddb0251"
            },
            "name": "fw2.lab.local",
            "type": "Device"
        },
        {
            "id": "c8bef462-49f7-11e8-b2fb-ad9838c6ed90",
            "links": {
                "self": "https://192.0.2.1/api/fmc_config/v1/domain/ef0cf3e9-bb07-8f66-5c4e-
0000000001/devices/devicerecords/c8bef462-49f7-11e8-b2fb-ad9838c6ed90"
            }.
            "name": "fw3.lab.local",
            "type": "Device"
        },
        {
            "id": "3c41913a-b27b-11eb-b131-d2e2ce2a368d",
            "links": {
                "self": "https://192.0.2.1/api/fmc_config/v1/domain/ef0cf3e9-bb07-8f66-5c4e-
0000000001/devices/devicerecords/3c41913a-b27b-11eb-b131-d2e2ce2a368d"
            },
            "name": "fw4.lab.local",
            "type": "Device"
        },
        {
            "id": "48f7f37c-8cf0-11e9-bf41-fb2d7b740db7",
            "links": {
                "self": "https://192.0.2.1/api/fmc_config/v1/domain/ef0cf3e9-bb07-8f66-5c4e-
0000000001/devices/devicerecords/48f7f37c-8cf0-11e9-bf41-fb2d7b740db7"
            },
            "name": "fw5.lab.local",
            "type": "Device"
        },
        {
            "id": "0b1a9c94-8ba8-11ec-b2fd-93263934908d",
            "links": {
```

4. Utilice el UUID de dominio y el UUID de dispositivo/contenedor en esta solicitud:

```
# curl -s -k -X GET 'https://192.0.2.1/api/fmc_config/v1/domain/ef0cf3e9-bb07-8f66-5c4e-
00000000001/devices/devicerecords/0b1a9c94-8ba8-11ec-b2fd-93263934908d' -H 'X-auth-access-
token: 5d817ef7-f12f-4dae-b0c0-cd742d3bd2eb ' | python -m json.tool | grep -i snort
    "snortVersion": "3.1.7.1-108",
    "snortEngine": "SNORT3",
```

### Interfaz de usuario de FDM

Siga estos pasos para verificar la versión de Snort de FTD en la interfaz de usuario de FDM:

#### 1. Vaya a la página Actualizaciones: Firepower Device Manager 111 Ô -----admin ? : KSEC-FPR2100-Monito Policies Objects D Administrator Model Cisco Firepower 2120 Threat Defense VDB 346.0 High Availability 🕜 sion Rule Lind Cloud Services CONFIGURE 7.1.0-90 20211110-1348 Not Registered Not Configured 1/2 A Internet Cisco Firepower 2120 Threat Defense 🕕 1/13 1/14 1/15 1/16 1/8 1/10 1/12 1/1 System Settings Interfaces Routing Updates Management Access There are no static routes yet Geolocation, Rule, VDB, System Upgrade, Enabled 3 of 17 Logging Settings Security Intelligence Feeds DHCP Server / Relay View All Interfaces View Configuration > View Configuratio > > DDNS Service

2. Compruebe el motor de inspección del tubo:

| cisi   | Firepower Device Manager                                                               | Monitoring                                                                                                    | Policies           | Objects | Device: KSEC-FPR2100                                   | <u>&gt;</u>          |  |  | ? | : | admin<br>Administrator | ~ |
|--------|----------------------------------------------------------------------------------------|----------------------------------------------------------------------------------------------------|--------------------|---------|--------------------------------------------------------|----------------------|--|--|---|---|------------------------|---|
| t<br>l | Device Summary<br>Updates                                                              |                                                                                                    |                    |         |                                                        |                      |  |  |   |   |                        |   |
|        | Geolocation 2020-04-28-002<br>Latest Update on 05 May 2022                             | VDB 346.<br>Latest Upda                                                                                                    | 0<br>ite on 05 May | 2022    | Security Intelligence Fe                               | eeds                 |  |  |   |   |                        |   |
|        | Configure<br>Set recurring updates                                                     | Configure<br>Set recurrin                                                                                                    | g updates          |         | Configure<br>Set recurring updates                     |                      |  |  |   |   |                        |   |
|        | UPDATE FROM CLOUD Y                                                                    | UPDATE F                                                                                                    | ROM CLOUD          | ~       | UPDATE FROM CLOUD                                      | 0                    |  |  |   |   |                        |   |
|        | System Upgrade<br>Current version 7.1.0-90                                             |                                                                                                    |                    |         | Intrusion Rule 20211110<br>Latest Update on 05 May 202 | )-1348<br>2 <b>2</b> |  |  |   |   |                        |   |
|        | There are no software upgrades availab<br>Upload an upgrade file to install.<br>BROWSE | Configure<br>Set recurring updates       Snort<br>Inspection Engine: 3.1.7.1-108       Downgrade to 2.0         UPDATE FROM CLOUD       Snort is the main inspection engine in Firepower Threat<br>Defense. It is used for intrusion and file policy analysis,<br>SSL decryption, and layer 7 inspection. See more |                    |         |                                                        |                      |  |  |   |   |                        |   |

### **API FDM REST**

Siga estos pasos para verificar la versión de Snort a través de una solicitud FDM REST-API. Utilice un cliente REST-API para verificar la versión de software. En este ejemplo, se utiliza curl:

1. Solicitar un token de autenticación:

```
# curl -k -X POST --header 'Content-Type: application/json' --header 'Accept: application/json'
-d '{ "grant_type": "password", "username": "admin", "password": "Admin#1324" }'
'https://192.0.2.2/api/fdm/latest/fdm/token'
{
"access_token":
eyJhbGciOiJIUzI1NiJ9.eyJpYXQiOjE2NTIyNDk5NTcsInN1YiI6ImFkbWluIiwianRpIjoiNDk3MmRjNjAtZDBmMi0xMW "
VjLTk4ZWMtNDdlZTQwODkwMDVjIiwibmJmIjoxNjUyMjQ5OTU3LCJleHAiOjE2NTIyNTE3NTcsInJlZnJlc2hUb2tlbkV4cG
lyZXNBdCI6MTY1MjI1MjM1NzQ1NywidG9rZW5UeXBlIjoiSldUX0FjY2VzcyIsInVzZXJVdWlkIjoiYTU3ZGVmMjgtY2M3MC
0xMWVjLTk4ZWMtZjk4ODExNjNjZWIwIiwidXN1clJvbGUiOiJST0xFX0FETUlOIiwib3JpZ2luIjoicGFzc3dvcmQiLCJ1c2
VybmFtZSI6ImFkbWluIn0.1JLmHddJ2jaVRmpdXF6qg48qdBcyRuit94DLobCJ9LI",
"expires_in": 1800,
"refresh_expires_in": 2400,
"refresh token":
"eyJhbGciOiJIUzI1NiJ9.eyJpYXQiOjE2NTIzOTQxNjksInN1YiI6ImFkbWluIiwianRpIjoiMGU0NGIxYzQtZDI0Mi0xMW
VjLTk4ZWMtYTllOTlkZGMwN2Y0IiwibmJmIjoxNjUyMzk0MTY5LCJleHAiOjE2NTIzOTY1NjksImFjY2Vzc1Rva2VuRXhwaX
Jlc0F0IjoxNjUyMzk10TY5MDcwLCJyZWZyZXNoQ291bnQi0i0xLCJ0b2tlblR5cGUi0iJKV1RfUmVmcmVzaCIsInVzZXJVdW
lkIjoiYTU3ZGVmMjgtY2M3MC0xMWVjLTk4ZWMtZjk4ODExNjNjZWIwIiwidXNlclJvbGUiOiJST0xFX0FETUlOIiwib3JpZ2
luljoicGFzc3dvcmQiLCJ1c2VybmFtZSI6ImFkbWluIn0.Avga0-isDjQB527d3QWZQb7AS4a9ea5wlbYUn-A9aPw",
"token_type": "Bearer"
2. Utilice el valor access_token en esta consulta:
# curl -s -k -X GET -H 'Accept: application/json' -H 'Authorization: Bearer
eyJhbGciOiJIUzI1NiJ9.eyJpYXQiOjE2NTIONDU3ODksInN1YiI6ImFkbWluIiwianRpIjoiM2U1Njg0YjYtZDJiYS0xMWV
j \texttt{LTk4ZWMtZGI2YjRiYTM1MTU2IiwibmJmIjoxNjUyNDQ1Nzg5LCJ1eHAiOjE2NTI0NDc10DksInJ1ZnJ1c2hUb2t1bkV4cG1}
yZXNBdCl6MTY1MjQ0ODE4OTMyNSwidG9rZW5UeXBl1joiSldUX0FjY2VzcylsInVzZXJVdWlk1joiYTU3ZGVmMjgtY2M3MC0
xMWVjLTk4ZWMtZjk4ODExNjNjZWIwIiwidXNlclJvbGUiOiJST0xFX0FETUlOIiwib3JpZ2luIjoicGFzc3dvcmQiLCJ1c2V
ybmFtZSI6ImFkbWluIn0.kXtsUu3_WWtOWu9w0mSDfJjwcyiVCa5dgyzNjCGnlF4'
'https://10.62.148.181/api/fdm/v6/operational/systeminfo/default'
                                                                   | grep -i snort
```

```
"snortPackage" : "/ngfw/var/sf/snort-3.1.7.1-108/snort-75-3.1.7.1-108-daq14.tar.bz2",
"type" : "snortversion
```

## FTD o Firepower CLI

En la CLI de FTD ejecute el comando show snort3 status:

> show snort3 status
 Currently running snort 3
 El módulo Firepower sólo admite Snort 2.

### Archivo de resolución de problemas de FTD o Módulo Firepower

Siga estos pasos para verificar la versión de Snort en el archivo de solución de problemas de FTD:

- 1. Abra el archivo de resolución de problemas y navegue hasta la carpeta **<filename>**trouTroubleshooting .tar/results-<date>--xxxxxx/command-output
- 2. Abra el archivo usr-local-sf-bin-sfcli.pl show snort3.output:

# pwd
/var/tmp/results-05-06-2022--163203/command-outputs
# cat "usr-local-sf-bin-sfcli.pl show snort3.output"
Output of /ngfw/usr/local/sf/bin/sfcli.pl show snort3:
Currently running Snort 3
El módulo Firepower sólo admite Snort 2.

# Versión de la base de datos de vulnerabilidades (VDB)

La versión de VDB se puede verificar con el uso de estas opciones:

- Interfaz de usuario de FMC
- FMC REST-API
- archivo de resolución de problemas de FMC
- Interfaz de usuario de FDM
- API FDM REST
- CLI FTD
- FTD o módulo Firepower para resolver problemas de archivo

### Interfaz de usuario de FMC

Siga estos pasos para verificar la versión de VDB en la interfaz de usuario de FMC:

1. Elija Ayuda > Acerca de:

| Firepower Management Center<br>Overview / Dashboards / Management                                                                                                    | Overview         | Analysis          | Policies     | Devices | Objects | AMP | Intellig | ence                                                                                                    |                                      | Deploy                | ۹ 💰                                                                                 | 🔤 🔆 1 🕜 admin 🔻                                              |
|----------------------------------------------------------------------------------------------------|------------------|-------------------|--------------|---------|---------|-----|----------|----------------------------------------------------------------------------------------------------|--------------------------------------|-----------------------|-------------------------------------------------------------------------------------|--------------------------------------------------------------|
| Name           Access Controlled User Statistics<br>Provides traffic and intrusion event statistics by user           Application Statistics<br>Provides traffic and intrusion event statistics by application |                  |                   |              |         |         |     |          | Page-level Help<br>How-Tos<br>Documentation on<br>What's New in Thi:<br>Software Downloa<br>Secure Firewall Yo | Cisco.com<br>s Release<br>d<br>uTube | s<br>F<br>7<br>2<br>2 | Secure Firew<br>Firepower M<br>Partner Ecos<br>Ask a Questi<br>TAC Support<br>About | vall on Cisco.com<br>igration Tool<br>ystem<br>on<br>: Cases |
| Application Statistics (7.1.0)<br>Provides application statistics                                                                                                    |                  |                   |              |         |         |     |          | admin                                                                                                    | No                                   | N                     | lo                                                                                  | 12 Q / 1                                                     |
| Connection Summary<br>Provides tables and charts of the activity on your monitored ne                                                                                                    | twork segment or | ganized by differ | ent criteria |         |         |     |          | admin                                                                                                    | No                                   | N                     | lo                                                                                  |                                                              |
| Detailed Dashboard<br>Provides a detailed view of activity on the appliance                                                                                                    |                  |                   |              |         |         |     |          | admin                                                                                                    | No                                   | N                     | lo                                                                                  |                                                              |
| Detailed Dashboard (7.0.0)<br>Provides a detailed view of activity on the appliance                                                                                                    |                  |                   |              |         |         |     |          | admin                                                                                                    | No                                   | N                     | lo                                                                                  | 1 Q / 1                                                      |
| Files Dashboard<br>Provides an overview of Malware and File Events                                                                                                    |                  |                   |              |         |         |     |          | admin                                                                                                    | No                                   | N                     | lo                                                                                  | 1 Q / 1                                                      |
| Security Intelligence Statistics<br>Provides Security Intelligence statistics                                                                                                    |                  |                   |              |         |         |     |          | admin                                                                                                    | No                                   | N                     | lo                                                                                  | 1 Q / 1                                                      |
| Summary Dashboard<br>Provides a summary of activity on the appliance                                                                                                    |                  |                   |              |         |         |     |          | admin                                                                                                    | No                                   | Y                     | es                                                                                  | C < / 1                                                      |

## 2. Verifique la versión de VDB:

| Firepower Ma                                                                                                    | nagement Center <sub>Over</sub>                                                                                                    | riew Analysis                | Policies        | Devices | Objects | AMP                          | Intelligence                                                                   | Deploy                                                                          | Q      | ¢ 😜  | 🕜 admin 🔻 |
|----------------------------------------------------------------------------------------------------|----------------------------------------------------------------------------------------------------|------------------------------|-----------------|---------|---------|------------------------------|--------------------------------------------------------------------------------|---------------------------------------------------------------------------------|--------|------|-----------|
| Model<br>Serial Number<br>Software Version<br>OS<br>Snort Version<br>Rule Update Version<br>Rule Update Version<br>Rulepack Version<br>LSP Version<br>Geolocation Update Version<br>VDB Version<br>Hostname | Cisco Firepower Management Cent<br>001234<br>7.1.0 (build 90)<br>Cisco Firepower Extensible Operati<br>2.9.19 (Build 92)<br>3.1.7.1 (Build 108)<br>2022-05-02-003-vrt<br>2703<br>3070<br>Isp-rel-20220502-1613<br>2022-04-25-002<br>build 354 (2022-04-27 19:39:56 )<br>FMC-4600-2 | r 4600<br>g System (FX-OS) 2 | 11.1 (build154) |         |         | For tec<br>or call<br>Copyri | chnical/system questions<br>us at 1-800-553-2447 of<br>ght 2004-2021, Cisco at | , e-mail tac@cisco.com<br>or 1-408-526-7209<br>nd/or its affiliates. All rights | reserv | red. |           |

## CLI de FMC

Siga estos pasos para verificar la versión de VDB en FMC CLI:

- 1. Acceda a FMC a través de SSH o conexión de consola.
- 2. Ejecute el comando show version:

## **FMC REST-API**

Siga estos pasos para verificar la versión de VDB a través de una FMC REST-API. Utilice un cliente REST-API para verificar la versión de software. En este ejemplo, se utiliza curl:

1. Solicitar un token de autenticación:

```
# curl -s -k -v -X POST 'https://192.0.2.1/api/fmc_platform/v1/auth/generatetoken' -H
'Authentication: Basic' -u 'admin:Cisco123' | grep -i X-auth-access-token
<X-auth-access-token: 7acdb34c-ea85-47bf-83fe-d77b63f012da</pre>
```

2. Identifique el dominio que contiene el dispositivo. En la mayoría de las consultas de la API REST, el parámetro **domain** es obligatorio. Utilice el **X-auth-access-token en** esta consulta para recuperar la lista de dominios:

```
# curl -s -k -X GET 'https://192.0.2.1/api/fmc_platform/v1/info/serverversion' -H 'X-auth-
access-token: 7acdb34c-ea85-47bf-83fe-d77b63f012da' | python -m json.tool
{
    "items": [
        {
            "geoVersion": "2022-05-09-001",
            "lspVersion": "lsp-rel-20220510-1044",
            "serverVersion": "7.1.0 (build 90)",
            "sruVersion": "2022-05-10-001-vrt",
            "type": "ServerVersion",
            "vdbVersion": "build 354 ( 2022-04-27 19:39:56 )"
        }
    ],
    "links": {
        "self": "https://10.62.184.21/api/fmc_platform/v1/info/serverversion?offset=0&limit=25"
    },
    "paging": {
        "count": 1,
        "limit": 25,
        "offset": 0,
        "pages": 1
    }
}
```

### Archivo de Troubleshooting de FMC

Siga estos pasos para verificar la versión de VDB en el archivo de solución de problemas de FMC:

- 1. Abra el archivo de solución de problemas y navegue hasta la carpeta <filename>trouTroubleshooting .tar/results-<date>--xxxxxx/dir-files/etc/sf/.versiondb
- 2. Abra el archivo vdb.conf y busque la línea con la clave CURRENT\_BUILD:

```
# pwd
/var/tmp/results-05-06-2022--199172/dir-archives/etc/sf/.versiondb
# cat vdb.conf
CURRENT_VERSION=4.5.0
CURRENT_BUILD=344
CURRENT_APPID_VER=82
CURRENT_NAVL_VER=106
```

### Interfaz de usuario de FDM

En la página principal, marque VDB:

| CISCO. Firepower Device Manager                                   | Monitoring Policies Objects                                             | Device: KSEC-FPR2100                                                                                    | admin<br>Administrator                                                                          |
|-------------------------------------------------------------------|-------------------------------------------------------------------------|----------------------------------------------------------------------------------------------------|-------------------------------------------------------------------------------------------------|
| Model<br>Cisco Firepower 2120 Thre                                | Software VDB Intrusion Rule L<br>at Defense 7.1.0-90 346.0 20211110-134 | Ipdate Cloud Services High Availabili<br>8 🐼 Not Registered   Register                                  | ity Configure                                                                                   |
|                                                                   | 1/2                                                                     |                                                                                                    | Internet                                                                                        |
| F Inside Network                                                  | Cisco Firepower 2120 Threat Defense                                     | 1<br>1/13 1/14 1/15 1/16<br>2 SFP                                                                       | The DNS Server                                                                                  |
|                                                                   | 1/1                                                                     |                                                                                                    |                                                                                                 |
| Interfaces<br>Connected<br>Enabled 3 of 17<br>View All Interfaces | Routing There are no static routes yet View Configuration               | Updates<br>Geolocation, Rule, VDB, System Upgrade,<br>Security Intelligence Feeds<br>View Configuration | System Settings<br>Management Access<br>Logging Settings<br>DHCP Server / Relay<br>DDNS Service |

### **API FDM REST**

Siga estos pasos para verificar la versión de VDB a través de una solicitud FDM REST-API. Utilice un cliente REST-API para verificar la versión de software. En este ejemplo, se utiliza curl:

1. Solicitar un token de autenticación:

```
# curl -k -X POST --header 'Content-Type: application/json' --header 'Accept: application/json'
-d '{ "grant_type": "password", "username": "admin", "password": "Admin#1324" }'
'https://192.0.2.2/api/fdm/latest/fdm/token'
{
"access_token":
eyJhbGciOiJIUzI1NiJ9.eyJpYXQiOjE2NTIyNDk5NTcsInN1YiI6ImFkbWluIiwianRpIjoiNDk3MmRjNjAtZDBmMi0xMW "
VjLTk4ZWMtNDdlZTQwODkwMDVjIiwibmJmIjoxNjUyMjQ5OTU3LCJleHAiOjE2NTIyNTE3NTcsInJlZnJlc2hUb2tlbkV4cG
lyZXNBdCI6MTY1MjI1MjM1NzQ1NywidG9rZW5UeXBlIjoiSldUX0FjY2VzcyIsInVzZXJVdWlkIjoiYTU3ZGVmMjgtY2M3MC
0xMWVjLTk4ZWMtZjk4ODExNjNjZWIwIiwidXN1clJvbGUiOiJST0xFX0FETUlOIiwib3JpZ2luIjoicGFzc3dvcmQiLCJ1c2
VybmFtZSI6ImFkbWluIn0.1JLmHddJ2jaVRmpdXF6qg48qdBcyRuit94DLobCJ9LI",
"expires_in": 1800,
"refresh_expires_in": 2400,
"refresh token":
"eyJhbGciOiJIUzI1NiJ9.eyJpYXQiOjE2NTIzOTQxNjksInN1YiI6ImFkbWluIiwianRpIjoiMGU0NGIxYzQtZDI0Mi0xMW
VjLTk4ZWMtYT110T1kZGMwN2Y0IiwibmJmIjoxNjUyMzk0MTY5LCJ1eHAiOjE2NTIzOTY1NjksImFjY2Vzc1Rva2VuRXhwaX
Jlc0F0IjoxNjUyMzk10TY5MDcwLCJyZWZyZXNoQ291bnQi0i0xLCJ0b2tlblR5cGUi0iJKV1RfUmVmcmVzaCIsInVzZXJVdW
lkIjoiYTU3ZGVmMjgtY2M3MC0xMWVjLTk4ZWMtZjk4ODExNjNjZWIwIiwidXNlclJvbGUiOiJST0xFX0FETUlOIiwib3JpZ2
luljoicGFzc3dvcmQiLCJ1c2VybmFtZSI6ImFkbWluIn0.Avga0-isDjQB527d3QWZQb7AS4a9ea5wlbYUn-A9aPw",
"token_type": "Bearer"
2. Utilice el valor access_token en esta consulta:
# curl -s -k -X GET -H 'Accept: application/json' -H 'Authorization: Bearer
eyJhbGciOiJIUzI1NiJ9.eyJpYXQiOjE2NTIONDU3ODksInN1YiI6ImFkbWluIiwianRpIjoiM2U1Njg0YjYtZDJiYS0xMWV
j \texttt{LTk4ZWMtZGI2YjRiYTM1MTU2IiwibmJmIjoxNjUyNDQ1Nzg5LCJ1eHAiOjE2NTI0NDc10DksInJ1ZnJ1c2hUb2t1bkV4cG1}
yZXNBdCl6MTY1MjQ0ODE4OTMyNSwidG9rZW5UeXBl1joiSldUX0FjY2VzcylsInVzZXJVdWlk1joiYTU3ZGVmMjgtY2M3MC0
xMWVjLTk4ZWMtZjk4ODExNjNjZWIwIiwidXNlclJvbGUiOiJST0xFX0FETUlOIiwib3JpZ2luIjoicGFzc3dvcmQiLCJ1c2V
ybmFtZSI6ImFkbWluIn0.kXtsUu3_WWtOWu9w0mSDfJjwcyiVCa5dgyzNjCGnlF4'
'https://10.62.148.181/api/fdm/v6/operational/systeminfo/default'
                                                                   | grep -i vdb
  "vdbVersion" : {
```

"lastSuccessVDBDate" : "2022-05-05 12:44:09Z",

```
"vdbCurrentVersion" : "346",
"vdbCurrentBuild" : "0",
"vdbReleaseDate" : "2021-08-24 21:48:15",
"type" : "vdbversion"
```

### CLI de módulo FTD o Firepower

Siga estos pasos para verificar la versión de VDB en la CLI de FTD o en la CLI del módulo Firepower (SFR):

- 1. Acceda a FTD a través de SSH o conexión de consola. En el caso del módulo Firepower, acceda al módulo a través de SSH, o desde la CLI de ASA a través del comando **session sfr**.
- 2. Ejecute el comando show version en CLI:

| > show version |                                                                     |
|----------------|---------------------------------------------------------------------|
|                | [ fpr2k-1 ]                                                         |
| Model          | : Cisco Firepower 2110 Threat Defense (77) Version 7.1.0 (Build 90) |
| UUID           | : 0b1a9c94-8ba8-11ec-b2fd-93263934908d                              |
| LSP version    | : lsp-rel-20220510-1044                                             |
| VDB version    | : 354                                                               |
|                |                                                                     |
| > show version |                                                                     |

| [ sfr1 ]             |   |                                       |
|----------------------|---|---------------------------------------|
| Model                | : | ASA5516 (72) Version 7.1.0 (Build 90) |
| UUID                 | : | c049dad8-c42e-11e9-986d-bdeff3ce399e  |
| Rules update version | : | 2022-05-10-001-vrt                    |
| VDB version          | : | 354                                   |

### Archivo de resolución de problemas de FTD o Módulo Firepower

Siga estos pasos para verificar la versión de VDB en el FTD o el archivo de solución de problemas del módulo Firepower:

- 1. Abra el archivo de resolución de problemas y navegue hasta la carpeta **<filename>**trouTroubleshooting.tar/results-<date>---xxxxxx/command-output/
- 2. Abra el archivo **usr-local-sf-bin-sfcli.pl show version.output** y busque la línea con la **versión VDB**:

| <pre># pwd /var/tmp/results-05 # cat "usr-local-sf</pre> | -06-2022163203/command-outputs/                                     |
|----------------------------------------------------------|---------------------------------------------------------------------|
|                                                          | -[ fpr2k-1 ]                                                        |
| Model                                                    | : Cisco Firepower 2110 Threat Defense (77) Version 7.1.0 (Build 90) |
| UUID                                                     | : 0b1a9c94-8ba8-11ec-b2fd-93263934908d                              |
| LSP version                                              | : lsp-rel-20220510-1044                                             |
| VDB version                                              | : 354                                                               |
|                                                          |                                                                     |
|                                                          |                                                                     |

#### # pwd

| /var/tmp/results-05-12-2022199172/command-outputs                                              |    |  |  |  |  |  |  |  |  |  |  |
|------------------------------------------------------------------------------------------------|----|--|--|--|--|--|--|--|--|--|--|
| <pre># cat "usr-local-sf-bin-sfcli.pl show version.output"</pre>                               |    |  |  |  |  |  |  |  |  |  |  |
| [ sfr1 ] Model : ASA5516 (72) Version 7.1.0 (Build 90) UUID :                                  |    |  |  |  |  |  |  |  |  |  |  |
| c049dad8-c42e-11e9-986d-bdeff3ce399e Rules update version : 2022-05-10-001-vrt VDB version : 3 | 54 |  |  |  |  |  |  |  |  |  |  |
|                                                                                                |    |  |  |  |  |  |  |  |  |  |  |

# Versiones de actualización de regla de intrusión

Las actualizaciones de reglas de intrusión proporcionan reglas de intrusión nuevas y actualizadas y reglas de preprocesador, estados modificados para las reglas instaladas y configuraciones de políticas de intrusión predeterminadas modificadas.

Las actualizaciones de reglas seguras (SRU) son aplicables a Snort versión 2 y las actualizaciones de Lightweight Security Package (LSP) son aplicables a Snort versión 3.

La versión del software SRU/LSP se puede verificar con el uso de estas opciones:

- Interfaz de usuario de FMC
- FMC REST-API
- archivo de resolución de problemas de FMC
- Interfaz de usuario de FDM
- API FDM REST
- CLI de módulo FTD o Firepower
- FTD o módulo Firepower para resolver problemas de archivo

### Interfaz de usuario de FMC

Siga estos pasos para verificar las versiones de SRU/LSP en la interfaz de usuario de FMC:

| 1. | Elija | Ayuda | >/ | Acerca | de: |
|----|-------|-------|----|--------|-----|
|    |       |       |    |        |     |

| Firepower Management Center<br>Overview / Dashboards / Management                                                                                                    | Overview         | Analysis         | Policies      | Devices | Objects | AMP I | tellige | nce                                                                                                    |                                      | Deploy                | ۹ 💕                                                                                 | <sup>™</sup> ¢1 🕜 admin ▼                                 |
|----------------------------------------------------------------------------------------------------|------------------|------------------|---------------|---------|---------|-------|---------|----------------------------------------------------------------------------------------------------|--------------------------------------|-----------------------|-------------------------------------------------------------------------------------|-----------------------------------------------------------|
| Name           Access Controlled User Statistics<br>Provides traffic and intrusion event statistics by user           Application Statistics<br>Provides traffic and intrusion event statistics by application |                  |                  |               |         |         |       | F       | Page-level Help<br>Iow-Tos<br>Documentation on<br>What's New in This<br>Software Downloa<br>Secure Firewall Yo | Cisco.com<br>s Release<br>d<br>uTube | s<br>F<br>7<br>2<br>2 | Secure Firew<br>Firepower M<br>Partner Ecos<br>Ask a Questi<br>FAC Support<br>About | all on Cisco.com<br>igration Tool<br>ystem<br>on<br>Cases |
| Application Statistics (7.1.0)<br>Provides application statistics                                                                                                    |                  |                  |               |         |         |       |         | admin                                                                                                    | No                                   | N                     | 0                                                                                   |                                                           |
| Connection Summary<br>Provides tables and charts of the activity on your monitored ne                                                                                                    | twork segment or | ganized by diffe | rent criteria |         |         |       |         | admin                                                                                                    | No                                   | N                     | 0                                                                                   | C Q / T                                                   |
| Detailed Dashboard<br>Provides a detailed view of activity on the appliance                                                                                                    |                  |                  |               |         |         |       |         | admin                                                                                                    | No                                   | N                     | 0                                                                                   | C < / 7                                                   |
| Detailed Dashboard (7.0.0)<br>Provides a detailed view of activity on the appliance                                                                                                    |                  |                  |               |         |         |       |         | admin                                                                                                    | No                                   | N                     | 0                                                                                   | C < / 7                                                   |
| Files Dashboard<br>Provides an overview of Malware and File Events                                                                                                    |                  |                  |               |         |         |       |         | admin                                                                                                    | No                                   | N                     | 0                                                                                   | C < / 7                                                   |
| Security Intelligence Statistics<br>Provides Security Intelligence statistics                                                                                                    |                  |                  |               |         |         |       |         | admin                                                                                                    | No                                   | N                     | 0                                                                                   | C Q / T                                                   |
| Summary Dashboard<br>Provides a summary of activity on the appliance                                                                                                    |                  |                  |               |         |         |       |         | admin                                                                                                    | No                                   | Y                     | es                                                                                  | C < / 7                                                   |

2. Verifique la Versión de Actualización de Regla y la Versión LSP:

| Firepower Ma                                                                                                    | nagement Center                                                                                                    | Overview An                        | alysis Policies        | Devices | Objects | AMP                          | Intelligence                                                                                 | Deploy                                                         | ۹      | 6 <sup>00</sup> ¢ | 🕜 admin 🔻 |
|----------------------------------------------------------------------------------------------------|----------------------------------------------------------------------------------------------------|------------------------------------|------------------------|---------|---------|------------------------------|----------------------------------------------------------------------------------------------|----------------------------------------------------------------|--------|-------------------|-----------|
| Model<br>Serial Number<br>Software Version<br>OS<br>Snort Version<br>Rule Update Version<br>Rulepack Version<br>Module Pack Version<br>LSP Version<br>Geolocation Update Version<br>VDB Version<br>Hostname | Cisco Firepower Management<br>001234<br>7.1.0 (build 90)<br>Cisco Firepower Extensible Op<br>2.9.19 (Build 92)<br>3.1.7.1 (build 108)<br>2022-05-02-003-vrt<br>2703<br>3070<br>Isp-rel-20220502-1613<br>2022-04-25-002<br>build 354 ( 2022-04-27 19:39<br>FMC-4600-2 | Center 4600<br>perating System (FX | -OS) 2.11.1 (build154) |         |         | For tec<br>or call<br>Copyri | :hnical/system questions, e-m<br>us at 1-800-553-2447 or 1-4<br>(ght 2004-2021, Cisco and/or | ail tac@cisco.com<br>08-526-7209<br>its affiliates. All rights | reserv | ved.              |           |

## CLI de FMC

Siga estos pasos para verificar las versiones de SRU/LSP en la CLI de FMC:

- 1. Acceda a FMC a través de SSH o conexión de consola.
- 2. Ejecute el comando show version en CLI:

### **FMC REST-API**

Siga estos pasos para verificar la versión de software a través de una solicitud REST-API. Utilice un cliente REST-API para verificar la versión de software. En este ejemplo, se utiliza **curl**:

1. Solicitar un token de autenticación:

```
# curl -s -k -v -X POST 'https://192.0.2.1/api/fmc_platform/v1/auth/generatetoken' -H
'Authentication: Basic' -u 'admin:Cisco123' | grep -i X-auth-access-token
```

```
< X-auth-access-token: 9408fe38-c25c-4472-b7e6-3571bb4e2b8d
```

2. Utilice el X-auth-access-token en esta consulta:

```
"vdbVersion": "build 354 ( 2022-04-27 19:39:56 )"
}
,
"links": {
    "self": "https://10.62.184.21/api/fmc_platform/v1/info/serverversion?offset=0&limit=25"
},
"paging": {
    "count": 1,
    "limit": 25,
    "offset": 0,
    "pages": 1
}
```

### Archivo de Troubleshooting de FMC

Siga estos pasos para verificar la versión de SRU en el archivo de solución de problemas de FMC:

- 2. Abra el archivo sru\_versiones.conf y busque las líneas con claves Intrusion\_Rules\_Update:

```
# pwd
/var/tmp/results-05-06-2022--199172/dir-archives/etc/sf/
# cat sru_versions.conf
Intrusion_Rules_Update=2022-04-25-003-vrt
Rule_Pack=2699
Sourcefire_Decoder_Rule_Pack=2088
Sourcefire_Policy_Pack=2763
Module_Pack=3066
snort=2.9.16-4022
```

Siga estos pasos para verificar la versión de LSP en el archivo de solución de problemas de FMC:

- 1. Abra el archivo de solución de problemas y vaya a la carpeta **<filename>.tar/results-** <**date>**—**xxxxxx/command-output**
- 2. Abra file buscar var-sf-lsp -maxdepth 2 -ls.output y verifique la línea con /var/sf/lsp/active-lsp

```
# pwd
/var/tmp/results-05-06-2022--199172/command-outputs
# cat "find var-sf-lsp -maxdepth 2 -ls.output"
Output of find /var/sf/lsp -maxdepth 2 -ls:
19138123
             4 drwxrwxr-x 3 www
                                                   4096 May 11 04:01 /var/sf/lsp
                                       root
                                       root
19142268
             0 lrwxrwxrwx 1 root
                                                     33 May 11 04:00 /var/sf/lsp/installed-
lsp -> /var/sf/lsp/lsp-rel-20220510-1044
19138299
           4 drwxrwxr-x 5 www
                                                   4096 May 11 04:01 /var/sf/lsp/lsp-rel-
                                       root
20220510-1044
           600 -rwxrwxr-x 1 www
                                                  614400 May 10 14:55 /var/sf/lsp/lsp-rel-
19142266
                                       root
20220510-1044/lsp.icdb.RELEASE.tar
19142234
           4 drwxrwxr-x 5 www
                                                    4096 May 11 04:00 /var/sf/lsp/lsp-rel-
                                       root
20220510-1044/ntd_metadata
19268898 4 drwxrwxr-x 2 www
                                                    4096 May 10 14:55 /var/sf/lsp/lsp-rel-
                                       root
20220510-1044/icdb
19138303 4 drwxrwxr-x
                           6 www
                                                    4096 May 10 14:51 /var/sf/lsp/lsp-rel-
                                       root
20220510-1044/talos_content
```

| -> /var/sf/ | /lsp/ls | sp-rel-20220  | 510- | 1044   |              |          |     |    |                |                        |
|-------------|---------|---------------|------|--------|--------------|----------|-----|----|----------------|------------------------|
| 19142270    | 0       | lrwxrwxrwx    | 1    | root   | root         | 33       | May | 11 | 04:01          | /var/sf/lsp/active-lsp |
| all-1644636 | 5642.10 | og            |      |        |              |          |     |    |                |                        |
| 19139198    | 260     | -rw-rr        | 1    | root   | root         | 264403   | Feb | 12 | 03 <b>:</b> 32 | /var/sf/lsp/pigtail-   |
| 20220510-10 | 044/lsp | od_ver.prope  | rtie | S      |              |          |     |    |                |                        |
| 19142265    | 4       | -rwxrwxr-x    | 1    | www    | root         | 26       | May | 10 | 14 <b>:</b> 51 | /var/sf/lsp/lsp-rel-   |
| 20220510-10 | )44/.sr | nort-versions | S    |        |              |          |     |    |                |                        |
| 19142267    | 4       | -rwxrwxr-x    | 1    | www    | root         | 238      | May | 11 | 04:00          | /var/sf/lsp/lsp-rel-   |
| 20220510-10 | 044/lsp | o-rel-202205  | 10-1 | 044.ta | r.xz.REL.tar |          |     |    |                |                        |
| 19142269    | 46640   | -rw-rr        | 1    | root   | root         | 47759360 | May | 11 | 04:01          | /var/sf/lsp/lsp-rel-   |
|             |         |               |      |        |              |          |     |    |                |                        |

Interfaz de usuario de FDM

En la página principal, marque Intrusion Rule Update (Actualización de la regla de intrusión):

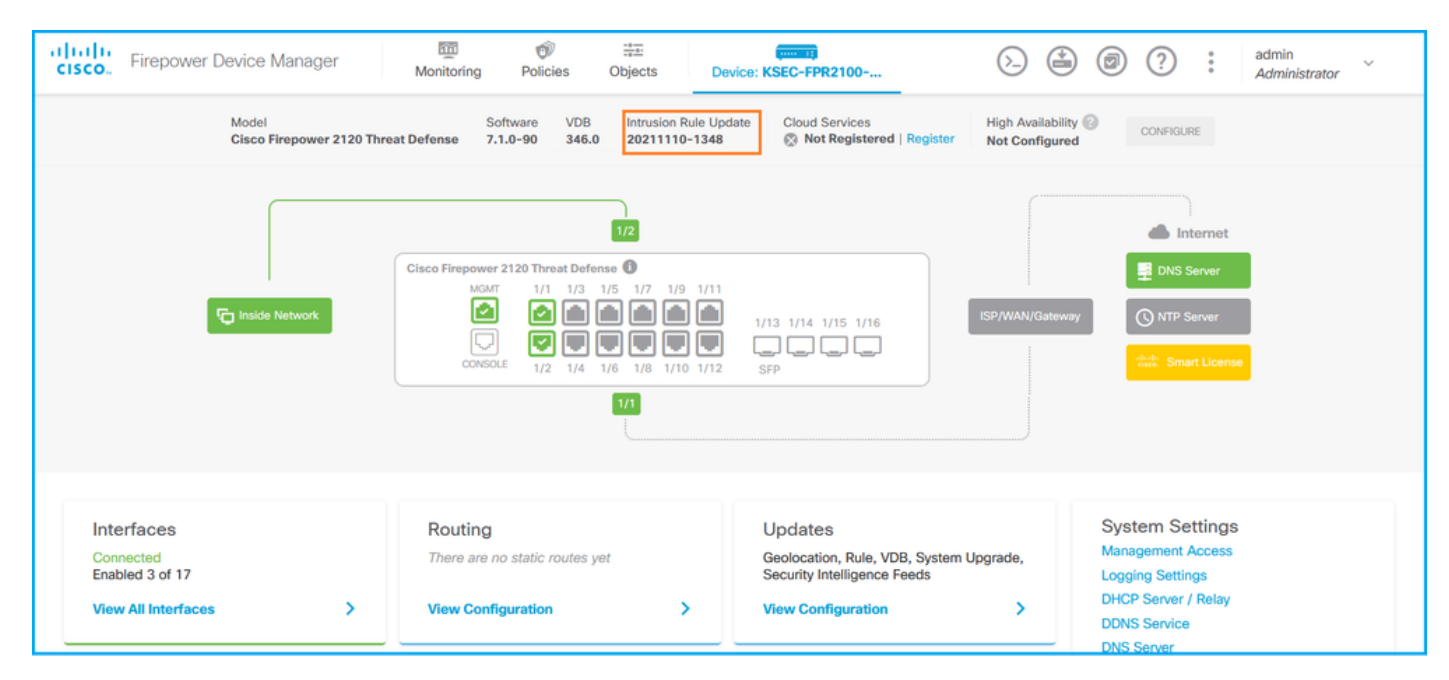

## **API FDM REST**

Siga estos pasos para verificar la versión de VDB a través de una solicitud FDM REST-API. Utilice un cliente REST-API para verificar la versión de software. En este ejemplo, se utiliza **curl**:

1. Solicitar un token de autenticación:

```
# curl -k -X POST --header 'Content-Type: application/json' --header 'Accept: application/json'
-d '{ "grant_type": "password", "username": "admin", "password": "Admin#1324" }'
'https://192.0.2.2/api/fdm/latest/fdm/token'
{
"access_token":
eyJhbGciOiJIUzI1NiJ9.eyJpYXQiOjE2NTIyNDk5NTcsInN1YiI6ImFkbWluIiwianRpIjoiNDk3MmRjNjAtZDBmMi0xMW "
VjLTk4ZWMtNDdlZTQwODkwMDVjIiwibmJmIjoxNjUyMjQ5OTU3LCJleHAiOjE2NTIyNTE3NTcsInJlZnJlc2hUb2tlbkV4cG
lyZXNBdC16MTY1MjI1MjM1NzQ1NywidG9rZW5UeXB11joiS1dUX0FjY2VzcyIsInVzZXJVdWlkIjoiYTU3ZGVmMjgtY2M3MC
0xMWVjLTk4ZWMtZjk4ODExNjNjZWIwIiwidXN1clJvbGUiOiJST0xFX0FETUlOIiwib3JpZ2luIjoicGFzc3dvcmQiLCJ1c2
VybmFtZSI6ImFkbWluIn0.lJLmHddJ2jaVRmpdXF6qg48qdBcyRuit94DLobCJ9LI",
"expires_in": 1800,
"refresh_expires_in": 2400,
"refresh_token":
"eyJhbGciOiJIUzI1NiJ9.eyJpYXQiOjE2NTIzOTQxNjksInN1YiI6ImFkbWluIiwianRpIjoiMGU0NGIxYzQtZDI0Mi0xMW
VjLTk4ZWMtYTllOTlkZGMwN2Y0IiwibmJmIjoxNjUyMzk0MTY5LCJleHAiOjE2NTIzOTY1NjksImFjY2Vzc1Rva2VuRXhwaX
Jlc0F0IjoxNjUyMzk10TY5MDcwLCJyZWZyZXNoQ291bnQiOi0xLCJ0b2tlblR5cGUiOiJKV1RfUmVmcmVzaCIsInVzZXJVdW
lkIjoiYTU3ZGVmMjgtY2M3MC0xMWVjLTk4ZWMtZjk4ODExNjNjZWIwIiwidXNlclJvbGUiOiJST0xFX0FETUlOIiwib3JpZ2
```

```
luIjoicGFzc3dvcmQiLCJ1c2VybmFtZSI6ImFkbWluIn0.Avga0-isDjQB527d3QWZQb7AS4a9ea5wlbYUn-A9aPw",
"token_type": "Bearer"
}
```

2. Utilice el valor access\_token en esta consulta:

```
# curl -s -k -X GET -H 'Accept: application/json' -H 'Authorization: Bearer
eyJhbGciOiJIUZI1NiJ9.eyJpYXQiOjE2NTIONDU3ODksInN1YiI6ImFkbWluIiwianRpIjoiM2U1NjgOYjYtZDJiYSOxMWV
jLTk4ZWMtZGI2YjRiYTM1MTU2IiwibmJmIjoxNjUyNDQ1Nzg5LCJleHAiOjE2NTIONDc1ODksInJlZnJlc2hUb2tlbkV4cGl
yZXNBdCI6MTY1MjQ0ODE4OTMyNSwidG9rZW5UeXBlIjoiSldUXOFjY2VzcyIsInVzZXJVdWlkIjoiYTU3ZGVmMjgtY2M3MCO
xMWVjLTk4ZWMtZjk4ODExNjNjZWIwIiwidXNlclJvbGUiOiJSTOxFX0FETUlOIiwib3JpZ2luIjoicGFzc3dvcmQiLCJ1c2V
ybmFtZSI6ImFkbWluIn0.kXtsUu3_WWtOWu9w0mSDfJjwcyiVCa5dgyzNjCGnlF4'
'https://10.62.148.181/api/fdm/v6/operational/systeminfo/default' | grep -Ei "sru|lsp"
    "sruVersion" : {
    "sruVersion" : "20211110-1348",
    "lastSuccessSRUDate" : "2022-05-12 18:29:00Z",
    "lspVersions" : [ "20211110-1348" ],
    "type" : "sruversion"
```

#### CLI de módulo FTD o Firepower

Siga estos pasos para verificar la versión de SRU/LSP en la CLI de FTD o la CLI del módulo Firepower:

- Acceda a FTD a través de SSH o conexión de consola. En el caso del módulo Firepower, acceda al módulo a través de SSH, o desde la CLI de ASA a través del comando session sfr.
- 2. Ejecute el comando show version en CLI:

```
> show version
-----[ FIREPOWER1.cisco.com ]------
                   : Cisco Firepower 2120 Threat Defense (77) Version 7.1.0 (Build 90)
Model
UUID
                   : 1cbe9952-cc6f-11ec-b63a-ae4636e42209
LSP version
                   : lsp-rel-20211110-1348
                   : 346
VDB version
_____
or
> show version
-----[ FIREPOWER1.cisco.com ]------
                   : Cisco Firepower 2120 Threat Defense (77) Version 7.1.0 (Build 90)
Model
UTITD
                   : 1cbe9952-cc6f-11ec-b63a-ae4636e42209
Rules update version
                  : 2022-05-11-001-vrt
VDB version
                    : 346
_____
> show version
-----[ sfr1 ]-----
                   : ASA5516 (72) Version 7.1.0 (Build 90)
Model
                   : c049dad8-c42e-11e9-986d-bdeff3ce399e
UUID
                  : 2022-05-10-001-vrt
Rules update version
VDB version
                   : 354
_____
```

**Nota:** El comando "**show version**" muestra la versión de actualización de SRU si se utiliza Snort 2. Para Snort 3 se muestra la versión LSP.

Siga estos pasos para verificar las versiones de SRU/LSP en el archivo de solución de problemas de los módulos FTD o Firepower:

- 1. Abra el archivo de resolución de problemas y vaya a la carpeta **<filename>**trouTroubleshooting.tar/results-<date>--xxxxxx/command-output/
- 2. Abra el archivo **usr-local-sf-bin-sfcli.pl show version.output** y busque la línea con la versión **SRU/LSP**:

| : Cisco Firepower 2120 Threat Defense (77) Version 7.1.0 (Build 90) |
|---------------------------------------------------------------------|
| : 1cbe9952-cc6f-llec-b63a-ae4636e42209                              |
| : 346                                                               |
|                                                                     |
|                                                                     |
| -2022163203/command-outputs/                                        |
| n-sfcli.pl show version.output"                                     |
| : Cisco Firepower 2120 Threat Defense (77) Version 7.1.0 (Build 90) |
| : 70727d06-8ba7-11ec-bfcc-999f61f27102                              |
| : 2022-05-11-001-vrt                                                |
| • 346                                                               |
|                                                                     |

# **Problemas conocidos**

Id. de bug Cisco <u>CSCwb34098</u> ENH: Mostrar la versión de FMC en la salida del comando 'show controllers'

Id. de bug Cisco <u>CSCve13470</u> ENH: Habilitar OID relacionados con el software en FirePOWER 6.x

Id. de bug Cisco <u>CSCwb85969</u> ENH: Incluir el resultado del comando "show version" FMC CLISH en el archivo de resolución de problemas

Id. de error de Cisco <u>CSCvu15709</u> ENH: Compatibilidad con OID SNMP para sondear versiones de ubicación SRU/VDB/GEO en plataformas Firepower

# Información Relacionada

- Guía de inicio rápido de la API REST de Secure Firewall Management Center, versión 7.1
- <u>Configuración de SNMP en dispositivos Firepower NGFW</u>
- Guía de API REST de Cisco Firepower Threat Defense
- <u>Referencia de API REST de Cisco FXOS</u>
- <u>Compatibilidad con Cisco ASA</u>
- Firepower 1000/2100 y Secure Firewall 3100 ASA y versiones de paquetes FXOS
- <u>Componentes empaquetados</u>
- Solución de problemas de Firepower, procedimientos de generación de archivos